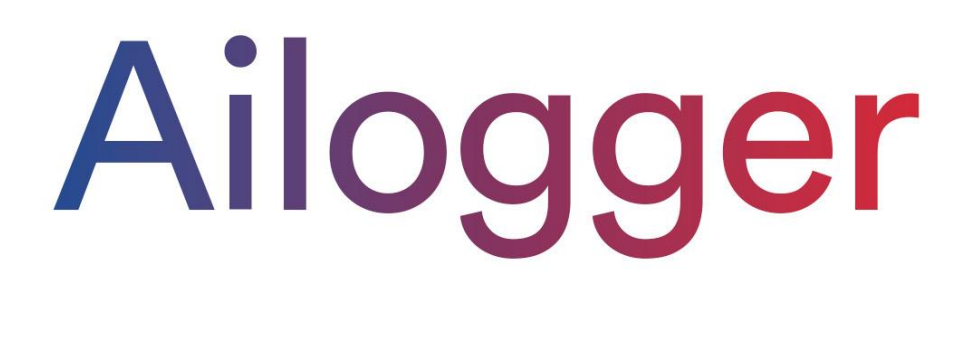

# User Manual

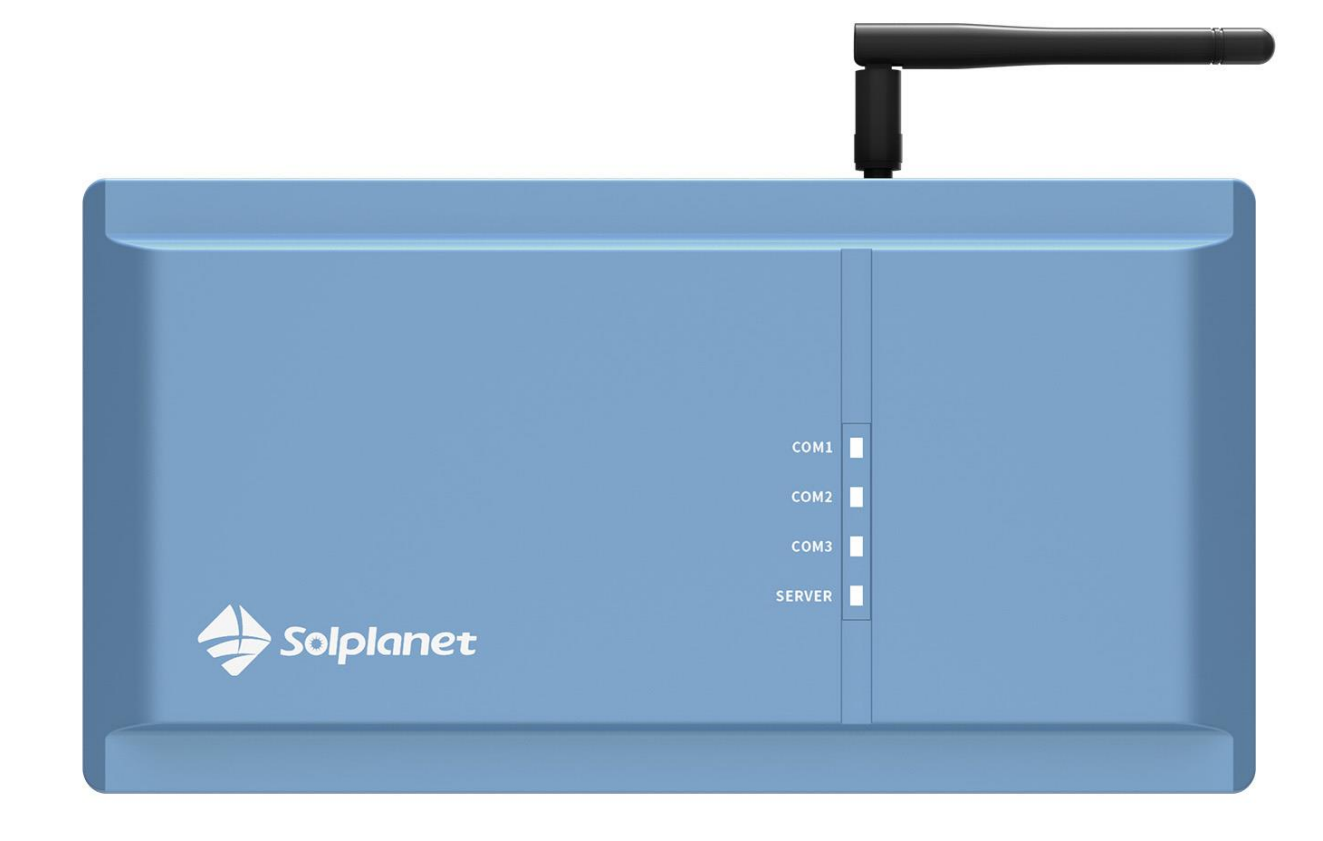

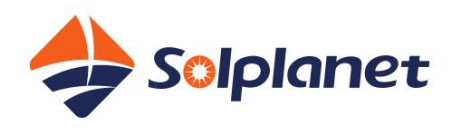

# **Table of Contents**

| 1.1 Safety instructions31.2Personnel requirements31.3 System installation31.4 Operation31.5 Maintenance and replacement32 Product overview42.1Product overview42.3 Features42.4 Appearance53 Device Installation process63.1 Installation process63.2 Check before installation73.3 Get installation tools ready73.4 Choose an installation location83.5 Install Ai-Logger93.5.1 Desktop installation103.5.2 Wall-mounted installation114 Electrical connection134.1 Connection134.2 Connecting to Inverter144.2.1 Connect to Huatuo14                                                                                                    |
|----------------------------------------------------------------------------------------------------|
| 1.2Personnel requirements.31.3 System installation.31.4 Operation.31.5 Maintenance and replacement32 Product overview.42.1Product overview.42.2Networking application42.3 Features42.4 Appearance.53 Device Installation63.1 Installation process63.2 Check before installation73.3 Get installation tools ready.73.4 Choose an installation location.83.5.1 Desktop installation93.5.2 Wall-mounted installation103.5.3 Rail installation103.5.3 Rail installation114 Electrical connection134.1 Connection Instructions134.2 Connecting to Inverter144.2.1 Connect to Huatuo14                                                                                                    |
| 1.3 System installation31.4 Operation31.5 Maintenance and replacement32 Product overview42.1 Product overview42.2 Networking application42.3 Features42.4 Appearance53 Device Installation63.1 Installation process63.2 Check before installation73.3 Get installation location83.5 Install Ai-Logger93.5.1 Desktop installation93.5.2 Wall-mounted installation103.5.3 Rail installation103.5.3 Rail installation114 Electrical connection134.1 Connection Instructions134.2 Connecting to Inverter144.2.1 Connect to Huatuo14                                                                                                    |
| 1.4 Operation31.5 Maintenance and replacement32 Product overview42.1Product overview42.2Networking application42.3 Features42.4 Appearance53 Device Installation63.1 Installation process63.2 Check before installation73.3 Get installation tools ready73.4 Choose an installation location83.5.1 Desktop installation93.5.2 Wall-mounted installation103.5.3 Rail installation114 Electrical connection134.1 Connection Instructions134.2 Connecting to Inverter144.2.1 Connect to Huatuo14                                                                                                    |
| 1.5 Maintenance and replacement       3         2 Product overview       4         2.1Product overview       4         2.2Networking application       4         2.3 Features       4         2.4 Appearance       5         3 Device Installation       6         3.1 Installation process       6         3.2 Check before installation       7         3.3 Get installation tools ready       7         3.4 Choose an installation location       8         3.5.1 Install Ai-Logger       9         3.5.2 Wall-mounted installation       10         3.5.3 Rail installation       11         4 Electrical connection       13         4.1 Connection Instructions       13         4.2 Connecting to Inverter       14         4.2.1 Connect to Huatuo       14 |
| 2 Product overview       4         2.1Product overview       4         2.2Networking application       4         2.3 Features       4         2.4 Appearance       5         3 Device Installation       6         3.1 Installation process       6         3.2 Check before installation       7         3.3 Get installation tools ready       7         3.4 Choose an installation location       8         3.5.1 Install Ai-Logger       9         3.5.2 Wall-mounted installation       10         3.5.3 Rail installation       11         4 Electrical connection       13         4.1 Connection Instructions       13         4.2 Connecting to Inverter       14         4.2.1 Connect to Huatuo       14                                                 |
| 2.1Product overview.42.2Networking application42.3 Features42.4 Appearance.53 Device Installation63.1 Installation process63.2 Check before installation73.3 Get installation tools ready.73.4 Choose an installation location83.5 Install Ai-Logger.93.5.1 Desktop installation93.5.2 Wall-mounted installation103.5.3 Rail installation114 Electrical connection134.1 Connection Instructions134.2 Connecting to Inverter144.2.1 Connect to Huatuo14                                                                                                    |
| 2.2Networking application42.3 Features42.4 Appearance53 Device Installation63.1 Installation process63.2 Check before installation73.3 Get installation tools ready73.4 Choose an installation location83.5 Install Ai-Logger93.5.1 Desktop installation93.5.2 Wall-mounted installation103.5.3 Rail installation114 Electrical connection134.1 Connection Instructions134.2 Connecting to Inverter144.2.1 Connect to Huatuo14                                                                                                    |
| 2.3 Features42.4 Appearance53 Device Installation63.1 Installation process63.2 Check before installation73.3 Get installation tools ready.73.4 Choose an installation location83.5 Install Ai-Logger.93.5.1 Desktop installation93.5.2 Wall-mounted installation103.5.3 Rail installation114 Electrical connection134.1 Connection Instructions134.2 Connecting to Inverter144.2.1 Connect to Huatuo14                                                                                                    |
| 2.4 Appearance53 Device Installation63.1 Installation process63.2 Check before installation73.3 Get installation tools ready73.4 Choose an installation location83.5 Install Ai-Logger93.5.1 Desktop installation93.5.2 Wall-mounted installation103.5.3 Rail installation114 Electrical connection134.1 Connection Instructions134.2 Connecting to Inverter144.2.1 Connect to Huatuo14                                                                                                    |
| 3 Device Installation       6         3.1 Installation process       6         3.2 Check before installation       7         3.3 Get installation tools ready       7         3.4 Choose an installation location       8         3.5 Install Ai-Logger       9         3.5.1 Desktop installation       9         3.5.2 Wall-mounted installation       10         3.5.3 Rail installation       11         4 Electrical connection       13         4.1 Connection Instructions       13         4.2 Connecting to Inverter       14         4.2.1 Connect to Huatuo       14                                                                                                    |
| 3.1 Installation process       6         3.2 Check before installation       7         3.3 Get installation tools ready       7         3.4 Choose an installation location       8         3.5 Install Ai-Logger       9         3.5.1 Desktop installation       9         3.5.2 Wall-mounted installation       10         3.5.3 Rail installation       11         4 Electrical connection       13         4.1 Connection Instructions       13         4.2 Connecting to Inverter       14         4.2.1 Connect to Huatuo       14                                                                                                    |
| 3.2 Check before installation       7         3.3 Get installation tools ready.       7         3.4 Choose an installation location.       8         3.5 Install Ai-Logger.       9         3.5.1 Desktop installation       9         3.5.2 Wall-mounted installation       10         3.5.3 Rail installation       11         4 Electrical connection       13         4.1 Connection Instructions       13         4.2 Connecting to Inverter       14         4.2.1 Connect to Huatuo       14                                                                                                    |
| 3.3 Get installation tools ready                                                                                                    |
| 3.4 Choose an installation location.83.5 Install Ai-Logger.93.5.1 Desktop installation93.5.2 Wall-mounted installation103.5.3 Rail installation114 Electrical connection134.1 Connection Instructions134.2 Connecting to Inverter144.2.1 Connect to Huatuo14                                                                                                    |
| 3.5 Install Ai-Logger.93.5.1 Desktop installation93.5.2 Wall-mounted installation103.5.3 Rail installation114 Electrical connection134.1 Connection Instructions134.2 Connecting to Inverter144.2.1 Connect to Huatuo14                                                                                                    |
| 3.5.1 Desktop installation93.5.2 Wall-mounted installation103.5.3 Rail installation114 Electrical connection134.1 Connection Instructions134.2 Connecting to Inverter144.2.1 Connect to Huatuo14                                                                                                    |
| 3.5.2 Wall-mounted installation103.5.3 Rail installation114 Electrical connection134.1 Connection Instructions134.2 Connecting to Inverter144.2.1 Connect to Huatuo14                                                                                                    |
| 3.5.3 Rail installation114 Electrical connection134.1 Connection Instructions134.2 Connecting to Inverter144.2.1 Connect to Huatuo14                                                                                                    |
| 4 Electrical connection                                                                                                    |
| 4.1 Connection Instructions134.2 Connecting to Inverter144.2.1 Connect to Huatuo14                                                                                                    |
| 4.2 Connecting to Inverter       14         4.2.1 Connect to Huatuo       14                                                                                                    |
| 4.2.1 Connect to Huatuo14                                                                                                    |
|                                                                                                    |
| 4.2.2 Connect to multiple inverters15                                                                                                    |
| 4.3 Connect to a smart meter16                                                                                                    |
| 4.4Connect through Ethernet cable16                                                                                                    |
| 4.5Connect to Ripple Control Receiver17                                                                                                    |
| 5 System Operation19                                                                                                    |
| 5.1 System Power-On Process19                                                                                                    |
| 6 WEB interface operation                                                                                                    |
| 6.1 WEB interface description21                                                                                                    |
| 6.1.1 WEB page menu 21                                                                                                    |
| 6.1.2 WEB interface layout 24                                                                                                    |
| 6.2 Prepare and log in to the WEB24                                                                                                    |
| 6.3 Overview                                                                                                    |
| 6.3.1 Plant operation information                                                                                                    |
|                                                                                                    |
| 6.3.2 Fault warning 26                                                                                                    |
| 6.3.2 Fault warning                                                                                                    |
| 6.3.2 Fault warning                                                                                                    |
| 6.3.2 Fault warning266.3.3 System power generation266.3.4 Performance data276.3.5 Device running information28                                                                                                    |
| 6.3.2 Fault warning266.3.3 System power generation266.3.4 Performance data276.3.5 Device running information286.4 Device Monitoring28                                                                                                    |

| 6.4.2 Inverter                                        | . 28 |
|-------------------------------------------------------|------|
| 6.4.4 Weather station                                 | . 36 |
| 6.4.5 Smart Meter                                     | . 38 |
| 6.5 Settings                                          | . 39 |
| 6.5.1 User Parameters                                 | . 39 |
| 6.5.2 Communication parameters                        | 41   |
| 6.6 Maintenance                                       | . 42 |
| 6.6.1 Firmware upgrade                                | . 42 |
| 6.6.2 Security Settings                               | . 43 |
| 6.6.3 Device Management                               | . 43 |
| 7 Grid dispatch                                       | . 46 |
| 7.1 Power Regulation Instructions                     | . 46 |
| 7.2Active power schedule                              | 47   |
| 7.2.1 Unlimited                                       | 47   |
| 7.2.2 Dry contact remote control                      | . 48 |
| 7.2.3 Fix active power percentage limited (open loop) | . 48 |
| 7.2.4 Setting anti-backflow parameters                | . 49 |
| 7.3 Reactive power regulation                         | . 50 |
| 7.3.1 No output                                       | . 50 |
| 7.3.2 Dry contact remote control                      | . 50 |
| 7.3.3 Reactive power fixed value control              | 51   |
| 7.3.4 Power factor fixed value control                | 52   |
| 7.3.5 Grid connection with limited power factor       | 52   |
| 8 Device Maintenance                                  | . 53 |
| 8.1 Routine Maintenance                               | . 53 |
| 8.2 Troubleshooting                                   | . 53 |
| 9 Scrap Ai-Logger                                     | . 55 |
| 10 Technical data                                     | . 55 |
| 11 Manage system domain name list                     | . 56 |
| 12 Contact Us                                         | . 56 |

# **1 Safety Precautions**

# 1.1 Safety instructions

This section describes the safety precautions to be followed during the installation and operation of the Ai-Logger.

# 1.2 Personnel requirements

- 1. Ai-Logger can only be operated by trained professional electrical technicians.
- 2. Operators should be quite familiar with the composition and working principle of the entire grid-connected PV system, as well as the relevant standards of the country/region where the project is located.

# Notice

• Operators should read this manual carefully. Equipment damage caused by storage, handling, installation and use of Ai-Logger not in accordance with the contents of this manual is not covered by the warranty.

# 1.3 System installation

- 1. Before installing the Ai-Logger, make sure it is not electrically connected and powered on.
- 2. Please install Ai-Logger in a well ventilated environment to ensure unaffected system performance.
- 3. Please make sure that the cooling holes of the Ai-Logger are not blocked.
- 4. During the installation process, please do not touch other parts inside the case except the terminals at the bottom of the box.

# 1.4 Operation

# Notice

- Please strictly follow the safety precautions listed in this manual and other related documents
- When operating the equipment, obey local regulations and codes.

# 1.5 Maintenance and replacement

- 1. Ai-Logger is maintained as a whole unit, if there is any fault inside the case, please contact your dealer.
- 2. To maintain Ai-Logger, you need to be familiar with and understand the contents of this manual, and have appropriate tools and test equipment.
- 3. During the maintenance process, please observe electrostatic protection standards and wear anti-static gloves.

# 2 Product overview

Overview of functions, networking application, features, appearance and monitoring panel of Ai-Logger.

# 2.1 Product overview

Functions: Ai-Logger is a special device for PV system monitoring and management platform, with functions such as interface aggregation, protocol conversion, data acquisition, data storage, centralized monitoring and centralized maintenance for each PV system device.

# 2.2 Networking application

Ai-Logger is suitable for PV systems,

- 1. Can monitor AISWEI's inverters.
- 2. Support third-party weather station and smart meter access using standard MODBUS protocol RS485 interface.
- 3. Support access to multi-function meters through DLT645 protocol.
- The networking application of Ai-Logger, as shown in the figure

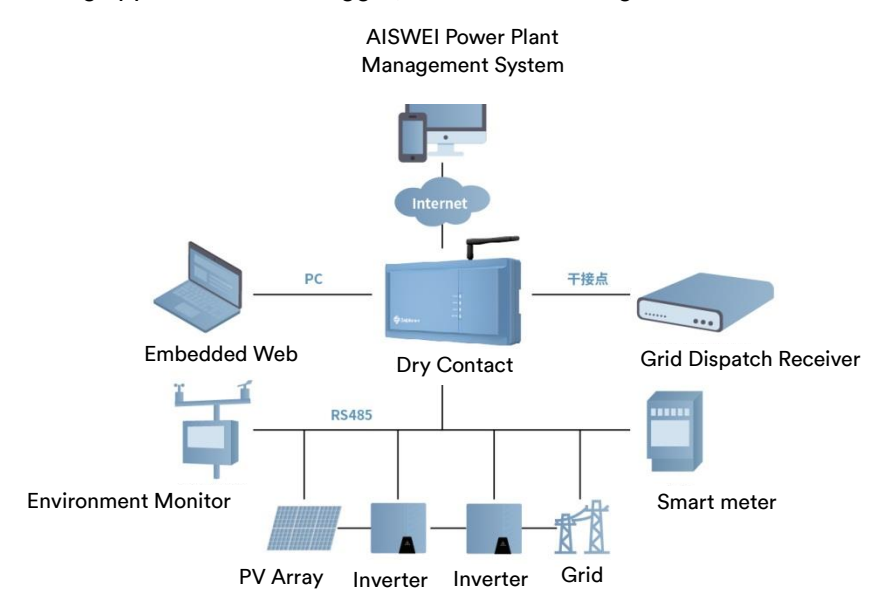

# 2.3 Features

Ai-Logger features centralized monitoring, graphic data, easy maintenance, grid dispatch, and intelligent management.

- 1. Centralized monitoring
  - a) Centrally manage up to 80 devices.
  - b) The PV system can be monitored and managed through the embedded WEB which can be used to view real-time information of power plants, equipment, fault information and set remote parameters.
- 2. Graphic data
  - a) In addition to power information and real-time monitoring information, the embedded WEB can also display power plant and equipment performance data in graphic tables and curves.
- 3. Easy maintenance
  - a) Use the USB port to upgrade firmware and export data of Ai-Logger or inverter by inserting a USB stick.

- b) Use the embedded WEB to upgrade firmware and export data of Ai-Logger or inverter.
- 4. Grid dispatch
  - a) Support grid dispatch and active power derating at the same time.
- 5. Intelligent management
  - a) Ai-Logger can automatically scan and identify AISWEI's inverters.
  - b) Equipment of third-party manufacturers can also be connected if it supports the standard MODBUS-RTU protocol.
  - c) Ai-Logger can automatically assign RS485 addresses to connected inverters and supports changing names according to device serial numbers for easy remote configuration and maintenance.
  - d) Support remote setting of inverter parameters.

# 2.4 Appearance

Schematic overview of Ai-Logger

Front view

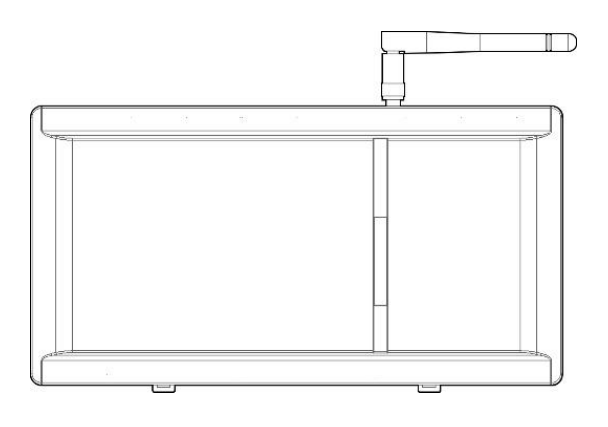

#### Top view

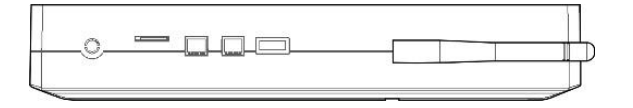

Back view

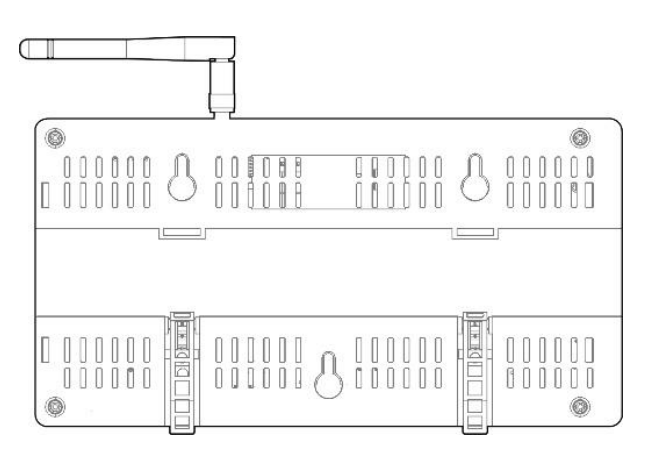

#### Bottom view

|  | <b>AA</b> |  |
|--|-----------|--|

# **3 Device Installation**

Below are Ai-Logger installation instructions, please read carefully to help you install this product better.

Background information: Choose a suitable mounting location and mounting surface

# 3.1 Installation process

Ai-Logger installation process overview. The installation process of Ai-Logger is shown in the figure.

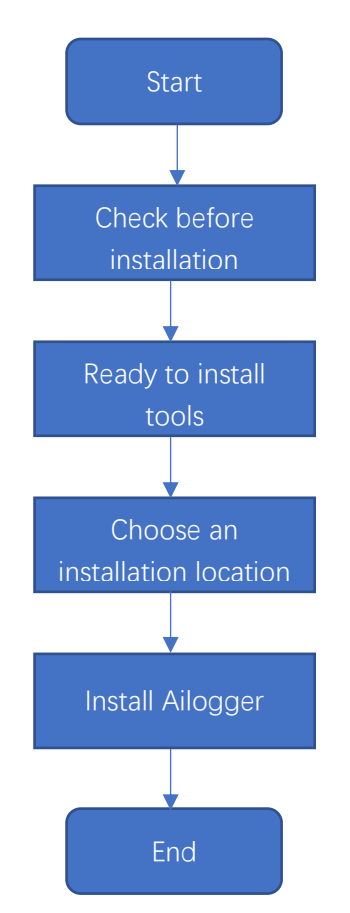

# Installation Process Description

| Step | Operation                       | Description                                                                                                    |
|------|---------------------------------|----------------------------------------------------------------------------------------------------|
| 1    | Check before installation       | Before unpacking, check outer packaging for<br>damage; after unpacking, check if anything is<br>missing and whether there is any obvious external<br>damage. |
| 2    | Ready to install tools          | Before installing Ai-Logger, you need to have the appropriate tools ready for smooth installation and wiring.                                                |
| 3    | Choose an installation location | Choose an appropriate location and install Ai-<br>Logger to ensure that Ai-Logger can work normally<br>and efficiently.                                      |
| 4    | Install Ai-Logger               | Ai-Logger can be installed on desktops, walls and rails.                                                                                                    |

# 3.2 Check before installation

Check outer packaging: Before unpacking the Ai-Logger, check the outer packaging for visible damage such as holes, cracks, or other signs of possible internal damage. If abnormal, do not open it, contact your dealer as soon as possible.

Check the delivery: After unpacking the Ai-Logger, please check the delivery to see if anything is missing and whether there is any obvious external damage. In case of any damage or if anything is missing, please contact your dealer.

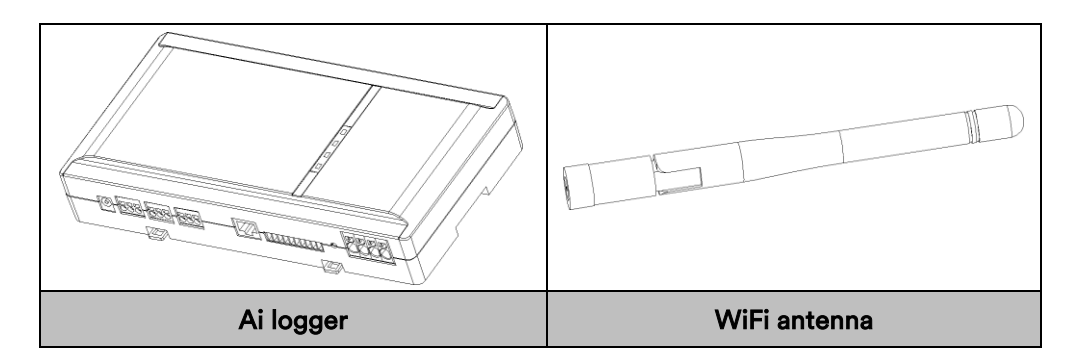

# 3.3 Get installation tools ready

Before installing Ai-Logger, you need to have the appropriate tools ready for smooth installation and wiring.

| Tools          | Reference picture | Model | User                                                                |
|----------------|-------------------|-------|---------------------------------------------------------------------|
| Impact drill   |                   |       | When wall-<br>mounted, it is used<br>to punch holes in<br>the wall. |
| Diagonal plier |                   |       | Cut the cable ties.                                                 |
| Wire stripper  |                   |       | Strip off the cable<br>skin.                                        |
| Rubber hammer  |                   |       | Tap the expansion<br>bolts into the holes.                          |
| Utility knife  |                   |       | Unpacking etc.                                                      |

| Wire cutter    |   | Cut the cable.                                                      |
|----------------|---|---------------------------------------------------------------------|
| Marker         | 4 | Making marks.                                                       |
| Vacuum cleaner | A | After drilling holes<br>in the wall, clean the<br>dust on the site. |
| Steel tape     |   | Measure distance.                                                   |
| Safety goggles |   | It is worn by the<br>operator when<br>punching.                     |
| Dust mask      |   | It is worn by the<br>operator when<br>punching.                     |

# 3.4 Choose an installation location

Choose an appropriate location and install Ai-Logger to ensure that Ai-Logger can work normally and efficiently.

Please take the following into consideration when selecting an installation location.

- 1. Ai-Logger is rated IP20, do not place Ai-Logger outdoors.
- 2. Do not place the Ai-Logger in an easily accessible environment to avoid damage to the Ai-Logger.
- 3. The ambient temperature should be kept at -20  $^\circ\!\mathbb{C}$  ~+60  $^\circ\!\mathbb{C}$  , and avoid direct sunlight.
- 4. The ambient humidity of the installation location cannot exceed 95%. Excessive humidity may cause damage to internal components.
- 5. Ensure that the RS485 communication distance does not exceed 1000m, and the Ethernet communication distance does not exceed 100m.
- 6. It is recommended to install the Ai-Logger at an appropriate height.
- 7. Do not turn Ai-Logger upside down. When the cooling holes are facing upward, dust might fall in and affect the life of the Ai-Logger.
- 8. The installation method and location must be suitable for the weight and size of the Ai-Logger.
- 9. Make sure the cable connection area is facing down when mounting on walls or rails.

The distance between Ai-Logger and surrounding objects should meet the following conditions: the distance between the two sides is ≥500mm; the distance from the top is ≥500mm; the distance from the ground is ≥1500mm, as shown in the figure.

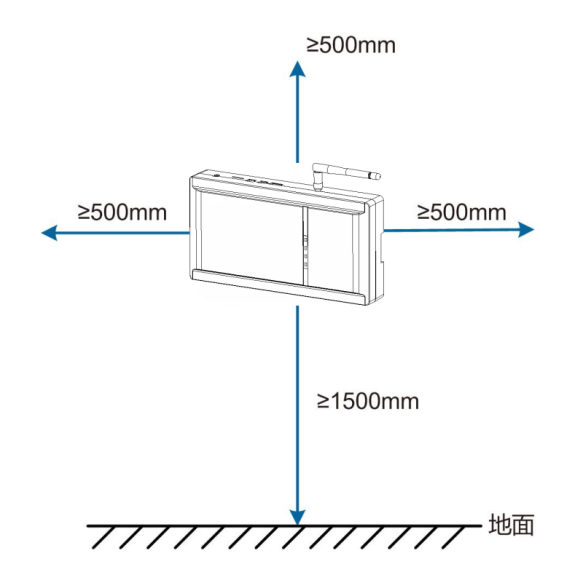

# 3.5 Install Ai-Logger

There are three installation methods for the Ai-Logger: desktop installation, wall-mounted installation, and rail installation.

# Notice

• First install the antenna by screwing clockwise in the thread on Ai-Logger, the antenna can be bent 90° and rotated 360° after installation.

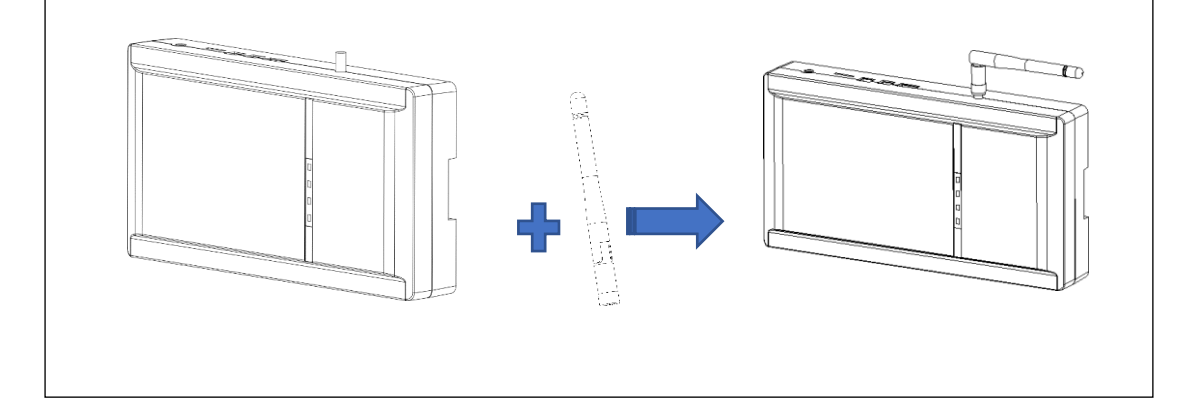

# 3.5.1 Desktop installation

How to install Ai-Logger on desktop

## Notice

- Please choose horizontal desktop to install Ai-Logger to avoid damage caused by Ai-Logger sliding down.
- Do not place the Ai-Logger in a place where it is easy to touch the cable to avoid signal interruption.

#### Steps

Step 1: Take the Ai-Logger out of the outer packaging. Step 2: Place the Ai-Logger on a horizontal table.

#### 3.5.2 Wall-mounted installation

How to mount the Ai-Logger on the wall.

Notice

• Secure the Ai-Logger through the wall mounting holes on the back (as shown in the figure below).

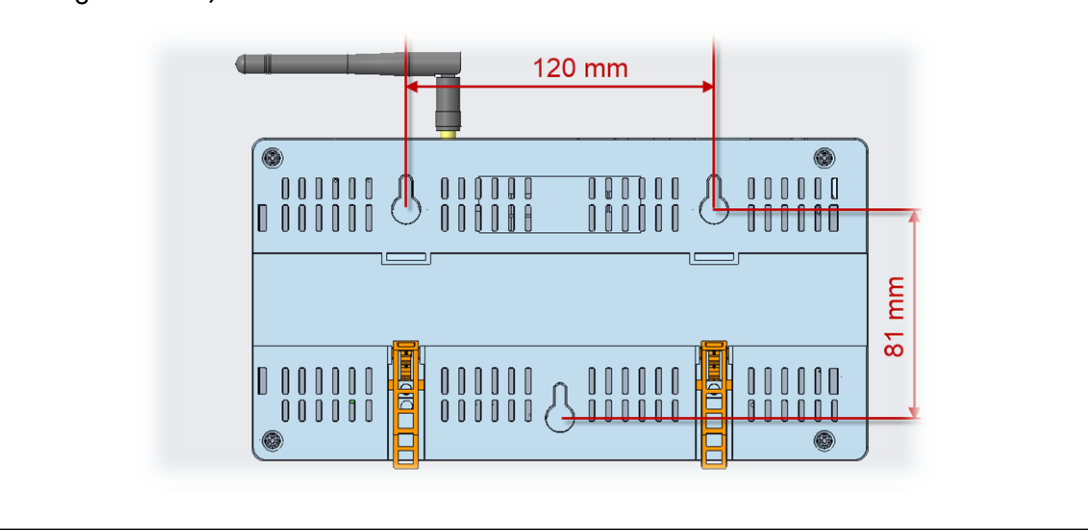

1. Install Ai-Logger on a solid and flat wall and make sure Ai-Logger is steadily fixed to the wall.

Measure out the following dimensions on the wall and mark them well. Ai-Logger can be hung on the wall with three screws to make it more steady, or it can be hung on the wall with only two screws on the top.

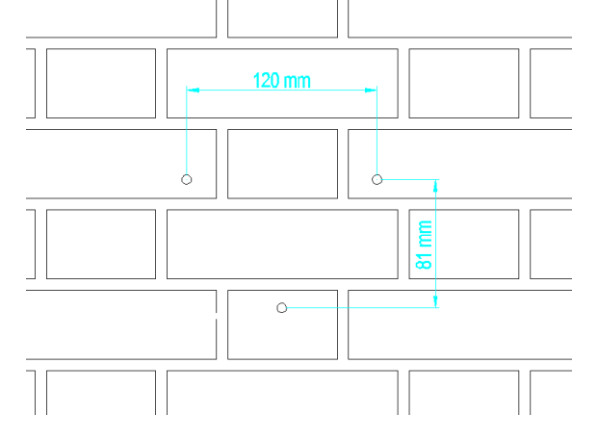

2. Use a pistol drill ( $\phi$ 6 drill bit is recommended) at the marked place to drill a depth of 24-25mm. Clean up the debris in the hole, then install the expansion coil and screw on the wall. The screw requirements are as follows. The thickness of the head is 2mm, and the diameter is  $\phi$ 6-10. Finally, hang the Ai-Logger on the screw.

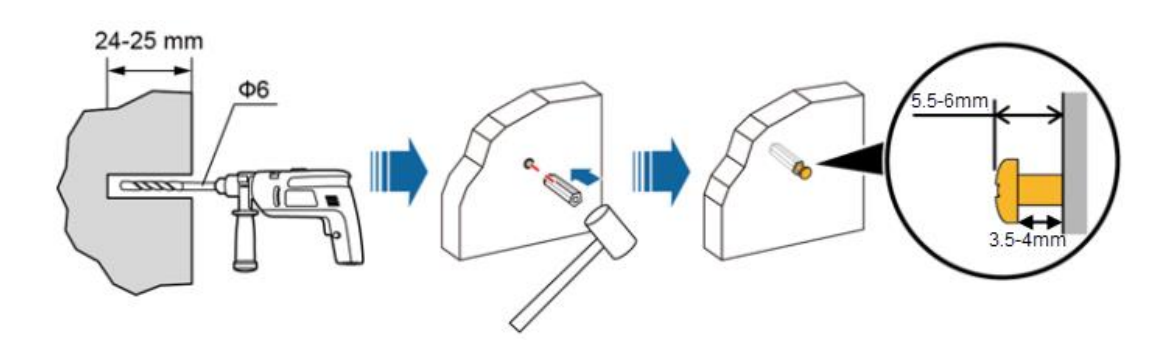

3.5.3 Rail installation

1. Choose a standard DIN35mm rail with a thickness of 1mm and a rail length of not less than 280mm.

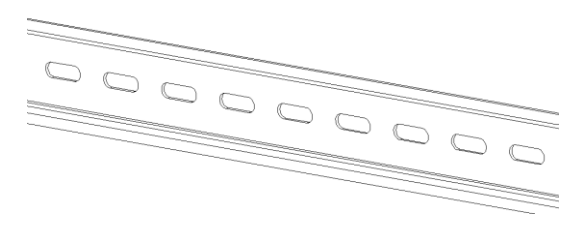

2. Fix the guide rail to the selected cabinet or wall. The way of fixing on the wall is similar to wall mounting.

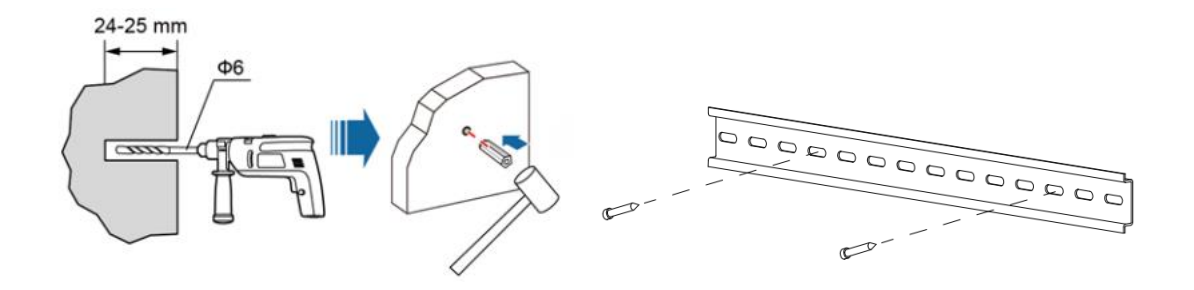

3. Mount the Ai-Logger on the rail.
There are two ways to install:
Method 1:
Align the Ai-Logger rail groove with the rail and push it into place.

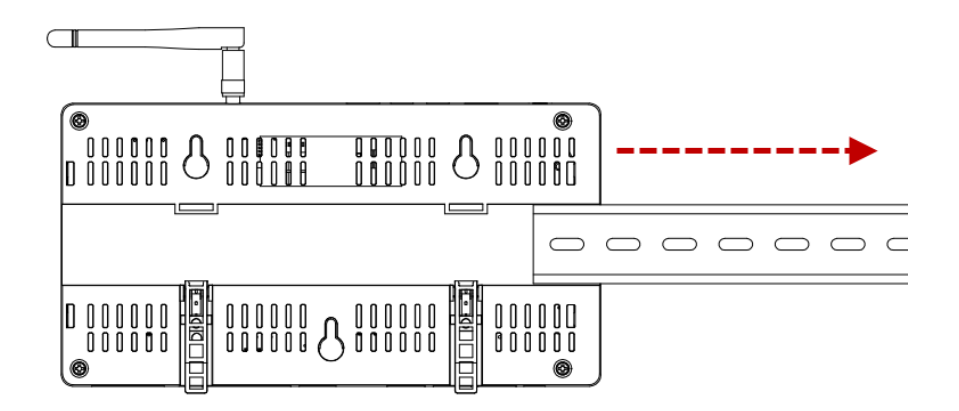

# Method 2:

Hold the Ai-Logger to clamp the upper grove on the upper edge of the rail, rotate the Ai-Logger to make the rail contact the two rail clips on the Ai-Logger, then press the Ai-Logger to make the rail completely snap into the rail clips. If it is difficult to snap into place, use a flat-blade screwdriver and gently move the clip down through the hole, then the rail can be easily snapped into place.

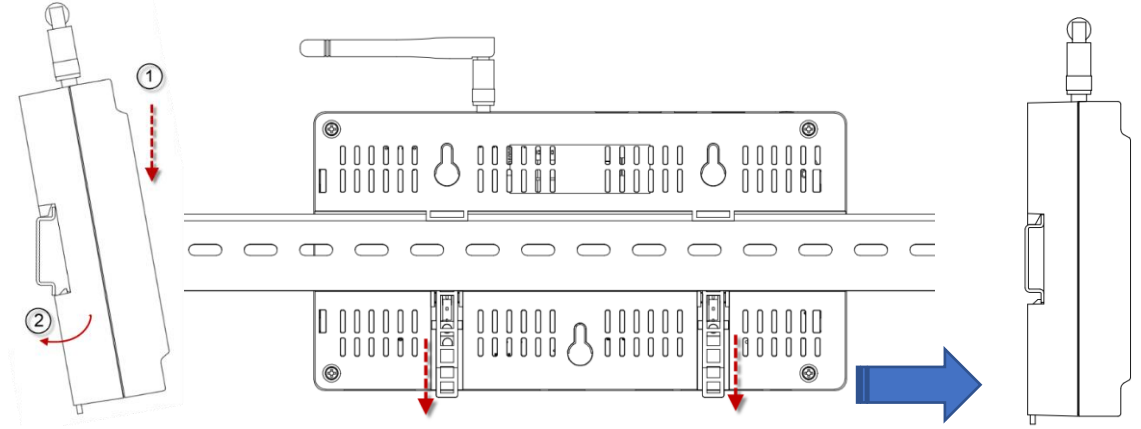

4. Fix the end brackets on the rail at both ends to prevent the Ai-Logger from mo the rail.

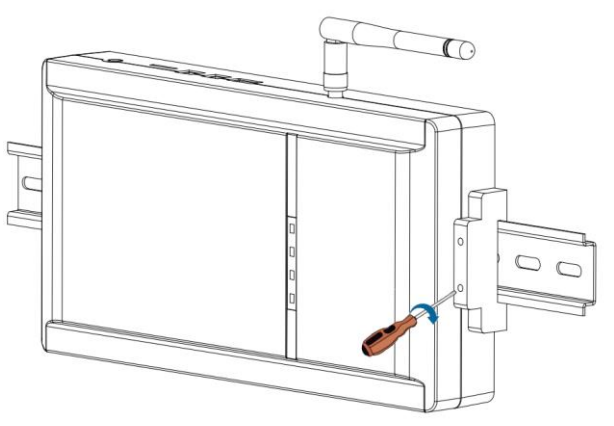

5. Check to make sure the Ai-Logger is securely installed.

# **4** Electrical connection

How to electrically connect Ai-Logger with inverter, weather station, PC and other equipment.

# Notice

• When making electrical connections, make sure all cables are securely connected to prevent loosening.

Ai-Logger does not have a power-on button, please do not connect the power adapter until the electrical connection is completed.

## 4.1 Connection Instructions

Ports: For the bottom diagram of Ai-Logger and port function description, see

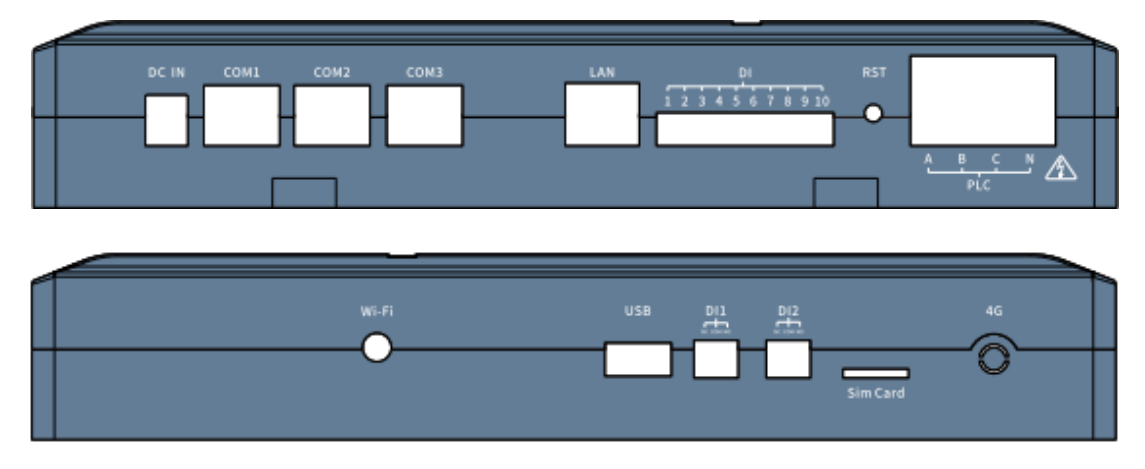

Device Connection Instructions: When Ai-Logger connects multiple devices through the COM port, the recommended connection method is as shown in the figure. For details see Ai-Logger connects multiple devices via COM port

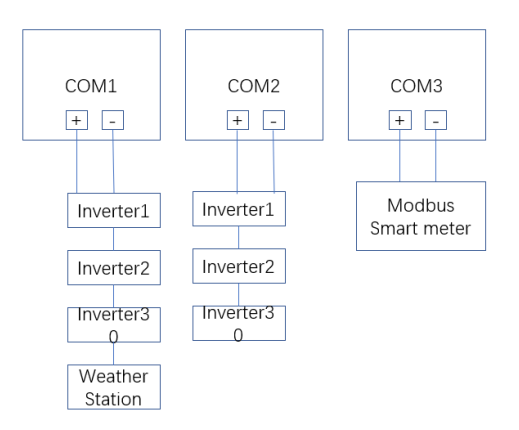

# 4.2 Connecting to Inverter

# 4.2.1 Connect to Huatuo

How to connect Ai-Logger to Huatuo through RS485 communication cable.

Background information: Ai-Logger has 3 RS485 channels with COM port as shown in the figure.

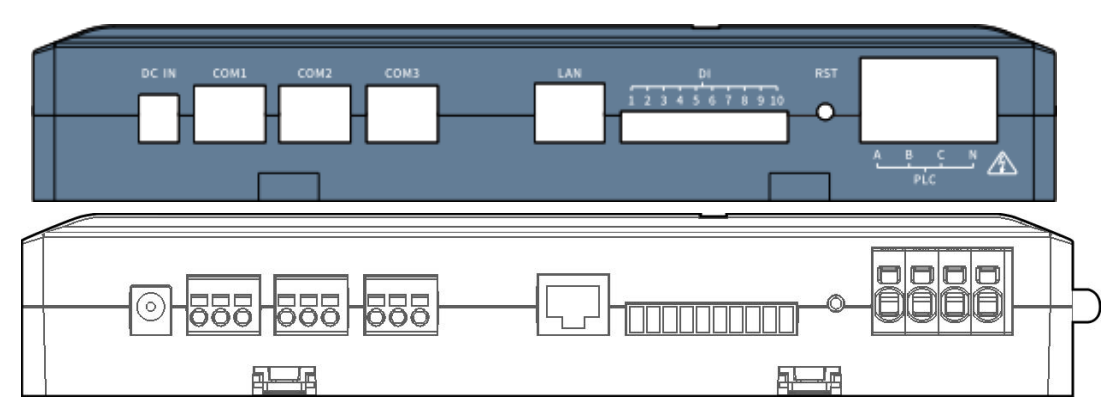

# Table COM Port Description

| Port | Label | Function                           |
|------|-------|------------------------------------|
| COM1 | А     | RS485A, RS485 differential signal+ |
|      | В     | RS485B, RS485 differential signal- |
|      | GND   | Grounding                          |
| COM2 | А     | RS485A, RS485 differential signal+ |
|      | В     | RS485B, RS485 differential signal- |
|      | GND   | Grounding                          |
| COM3 | А     | RS485A, RS485 differential signal+ |
|      | В     | RS485B, RS485 differential signal- |
|      | GND   | Grounding                          |

RJ45 port connection

The RS45 port is connected with a crystal head, as shown in the figure Huatuo

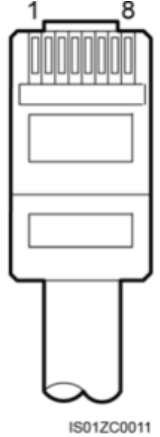

Corresponding cable colors and functions are shown in the table Table Shielded Network Cable Wiring Instructions

| Serial number | Color              | Function                           |
|---------------|--------------------|------------------------------------|
| 1             | Orange<br>white    | RS485A, RS485 differential signal+ |
| 2             | Orange             | RS485B, RS485 differential signal- |
| 3             | Green and<br>white | NC                                 |
| 4             | Blue               | GND                                |
| 5             | Blue and<br>white  | NC                                 |
| 6             | Green              | NC                                 |
| 7             | Brown and white    | NC                                 |
| 8             | Brown              | NC                                 |

#### 4.2.2 Connect to multiple inverters

How to connect Ai-Logger with multiple inverters Ai-Logger can be connected to multiple inverters at the same time by daisy chain, as shown in the figure

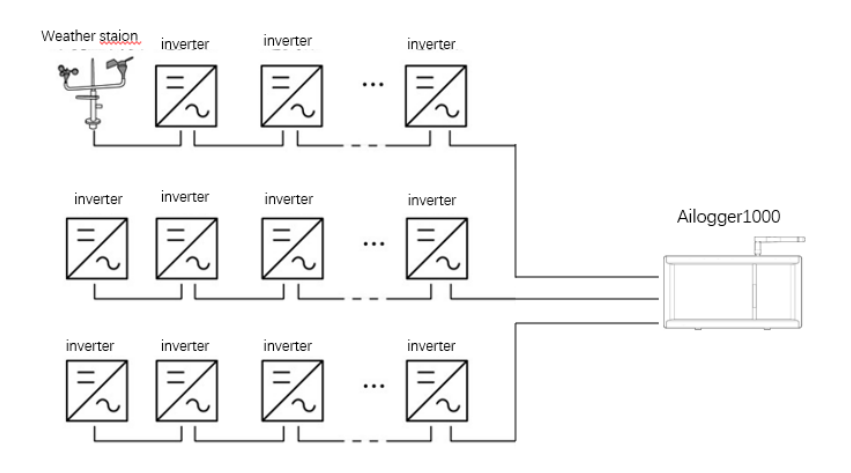

# Note

- A single Ai-Logger supports up to 80 devices, and it is recommended that the number of devices connected to each RS485 channel be less than 30.
- The addresses of all devices on each daisy chain must be within the address range set by Ai-Logger, and there must be no duplication, otherwise the communication will fail.
- If Ai-logger detects a conflict between the RS485 addresses of the inverter, it will reassign a different address without the need of going to the inverter to modify it.
- All devices on each daisy chain must have baud rates set to 9600.
- It is recommended to use a CAT 6E network cable with a cross-sectional area of 0.5mm<sup>2</sup> or more or a shielded twisted pair cable of 1mm<sup>2</sup>

#### Connect to a weather station

#### Note

- Ai-Logger only supports weather stations with standard MODBUS-RTU protocol. One Ai-Logger can only manage one weather station.
- For the definition of the RS485 communication cable of the weather station, please refer to the operating instructions delivered with the weather station for details.

# 4.3 Connect to a smart meter

How to connect the Ai-Logger to a smart meter Background information: Ai-Logger can connect to smart meters that support standard MODBUS-RTU protocol or DL/T645 protocol.

#### Note

- After the MODBUS-RTU protocol smart meter is wired, you need to log in to the embedded WEB and set the relevant parameters of the MODBUS smart meter. For details, please refer to 6.4.5.2 Setting smart meter parameters.
- The smart meter does not support automatic identification, you need to set the relevant parameters of the MODBUS smart meter through the embedded WEB, please refer to <u>6.4.5.2 Setting smart meter parameters</u> for details.
- The protocols supported by the devices connected to a COM port of the Ai-Logger should be the same. After completing the wiring, you need to modify the protocol of the corresponding COM port through the embedded WEB. For details, please refer to <u>6.5.2.2 Setting RS485 parameters</u>.
- The smart meter does not support automatic identification and needs to be added manually through the embedded WEB. For details, please refer to <u>6.4.5.2 Setting</u> <u>smart meter parameters</u>.

#### -----End

# 4.4 Connect through Ethernet cable

Background information: Ai-Logger can be connected to Ethernet switches, routers and other devices through Ethernet cable, and can also be connected to the Ethernet electrical port of a PC directly or through a Hub. You can select the device to be connected according to the specific networking scenario.

#### Steps

Step 1. Insert one end of the purchased network cable into the Ethernet port of the device.

- Pay attention when preparing your own network cable:
- Use CAT 5E or higher shielded network cables.
- It is recommended that the cable length should not exceed 100 meters.

Step 2. Plug the other end of the network cable into the "LAN" port of the Ai-Logger.

# Note

- Ai-Logger provides AP hotspot as distribution network
- If Ai-Logger is connected to PC directly or through Hub, both IP addresses need to be set in the same network segment.
- If the Ai-Logger needs to be connected to the PC through a network device (such as a router), the IP addresses of the Ai-Logger and the router and other network devices need to be set in the same network segment. Please set the gateway of Ai-Logger correctly to ensure that it can communicate with network devices.

-----End

# 4.5 Connect to Ripple Control Receiver

How to connect Ai-Logger to Ripple Control Receiver.

Background information: In Germany and parts of Europe, grid companies use Ripple Control Receiver to convert grid dispatch signals to dry contact and need power plants to receive grid dispatch signals using dry contact communication. The DI signal terminal of Ai-Logger, as shown in the figure

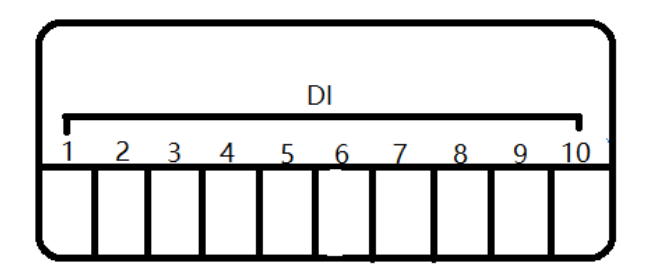

# DI port description, as shown in the table

| Port | Function |
|------|----------|
| 1    |          |
| 2    | DI_1     |
| 3    | DI_2     |
| 4    | DI_3     |
| 5    | DI_4     |

| 6  | DI_5                                                                                                    |
|----|----------------------------------------------------------------------------------------------------|
| 7  | DI_6                                                                                                    |
| 8  | DI_7                                                                                                    |
| 9  | DI_8                                                                                                    |
| 10 | GND, dry contact input terminal, work with DI_1~DI_4 to perform reactive power derating, and DI_5~DI_8 to perform active power compensation. |

When Ai-Logger is connected with Ripple Control Receiver, the connection method is as shown in the figure

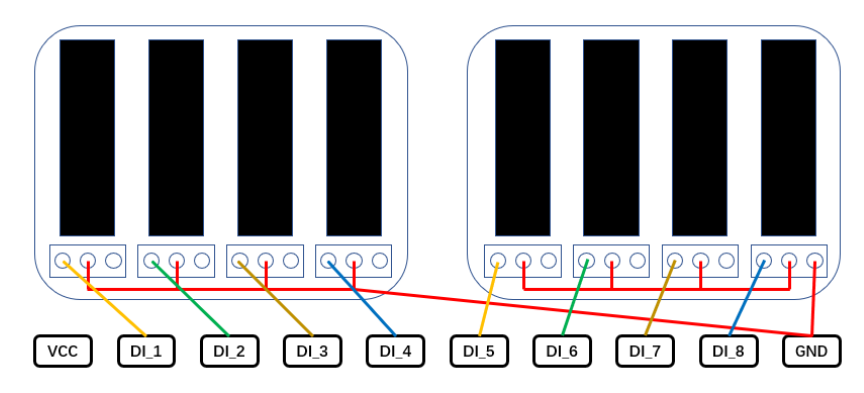

## Notice

• When supporting active power remote control and reactive power remote control at the same time, only one of the four outputs of the two Ripple Control Receivers can be in a closed state.

#### Steps

Step 1: Choose a cable of suitable length and connect one end to the Ripple Control Receiver.

Step 2: Connect the other end of the cable to the DI port of the Ai-Logger.

#### Notice

• In order to use the power grid dispatch function normally, after the cable is connected, you need to set up relevant settings (active power schedule or reactive power schedule) on the embedded WEB. For details, please refer to <u>7. Grid dispatch</u>.

-----End

# **5** System Operation

How to start the Ai-Logger and how to set the initialization parameters.

# 5.1 System Power-On Process

How to check the system before power-on and the power-on process.

#### Check before power on

Before powering on the Ai-Logger, please check and make sure:

- 1. All cable skins are undamaged and well insulated.
- 2. All cables are properly sized.
- 3. All cables are connected correctly and securely.

#### Power-on process

The recommended power-on sequence is: Inverter > Ai-Logger > PC Terminal.

#### Note

• A terminal refers to a PC with network management software installed.

| Step | Operation                                                                            |
|------|--------------------------------------------------------------------------------------|
| 1    | Check before power-up.                                                               |
| 2    | Turn on the inverter and set the correct communication parameters (including         |
|      | "address", "baud rate", etc).                                                        |
|      | For details on setting the communication parameters, please refer to the             |
|      | corresponding inverter user manual.                                                  |
| 3    | Turn on the Ai-Logger and plug the output terminal of its power adapter into the     |
|      | "POWER" port and connect the input terminal of the power adapter to the AC socket.   |
| 4    | Log in to the embedded WEB of Ai-Logger, set time and power plant parameters         |
| 5    | Through the embedded WEB of Ai-Logger, set the search range and baud rate of the     |
|      | RS485 communication port address.                                                    |
|      | When powering up for the first time, you can set the address search range and baud   |
|      | rate in the Setup Initialization Parameters Wizard, please refer to 6.5.2.2 Setting  |
|      | RS485 parameters for details.;                                                       |
| 6    | Wait for Ai-Logger to search for inverter devices, Ai-Logger will automatically      |
|      | connect all inverter devices after the search is finished.                           |
|      | You can also choose to skip this process and manually search, add or delete devices. |
|      | For details, please refer to 6.6.3 Device Management.                                |

| 7 | (Optional) Manually add weather stations and smart meters. For details, please refer<br>to <u>6.4.4.2 Setting Weather Station Parameters</u> |
|---|----------------------------------------------------------------------------------------------------|
|   |                                                                                                    |
|   | Before adding a weather station or smart meter, you need to log in to the embedded                                                           |
|   | WEB and set the parameters of the environmental monitor or smart meter correctly                                                             |
| 8 | (Optional) Start the PC terminal, and set the Ethernet and management system                                                                 |
|   | parameters correctly on the Ai-Logger.                                                                                                    |
|   |                                                                                                    |

# Notice

• The first time you power up, please use the initial password and change it as soon as possible. It is recommended to update your password regularly and remember the changed password to keep your account safe. Failure to change the initial password may lead to password leakage. Long-term use of the password will increase the risk of theft and cracking. Loss of the password will prevent the user from accessing the device, which may cause damage to the power plant, and the user shall be responsible for the resulting loss.

# 6 WEB interface operation

# 6.1 WEB interface description

- The WEB software version corresponding to the interface pictures in this document is Ai-Logger 1000. Data shown in the pictures are for reference only, actual data might be different.
- WEB login with different identities might show different operation interface parameters. This document describes the relevant operation interface by logging in as a "senior user".
- Parameter names, ranges and default values may be changed or adjusted later according to actual display.
- Issuing reset, shutdown, and upgrade commands to the inverter may cause the inverter not to be connected to the grid and affect power generation.
- Only professionals can set grid parameters, protection parameters, characteristic parameters and power regulation parameters of the inverter. Incorrect settings of grid parameters, protection parameters and characteristic parameters may cause the inverter not to be connected to the grid, and incorrect settings of power regulation parameters may cause the inverters may cause the inverter to not be connected to the grid according to the requirements of the grid and affect power generation.
- The grid dispatch parameters of Ai-Logger must be set by professionals. If the settings are wrong, the power plant may not be connected to the grid according to the grid requirements, which will affect power generation.

# 6.1.1 WEB page menu

Log in to the WEB interface with different user names, and the interface menu will be different.

• indicates that the user has operating authority to the menu; O indicates that the user does not have operating authority to the menu.

| Menu                 |                                         | General user            | Senior user                     |   |   |
|----------------------|-----------------------------------------|-------------------------|---------------------------------|---|---|
| Primary menu         | Secondary                               | Tertiary                | Fourth<br>level<br>menu         |   |   |
|                      | menu                                    | menu                    |                                 |   |   |
| Overview             | Power plant<br>operation<br>information | -                       | -                               | • | • |
|                      | Activity alert                          | -                       | -                               | • | • |
|                      | System power<br>generation              | -                       | -                               | • | • |
|                      | Performance<br>data                     | -                       | -                               | ٠ | • |
|                      | Device running<br>information           | -                       | -                               | ● | • |
| Device<br>monitoring | Ai-Logger                               | Running<br>Information  | -                               | • | • |
|                      |                                         | About                   | -                               | • | • |
|                      | Inverter a                              | Running<br>Information  | -                               | • | • |
|                      |                                         | Activity alert          | -                               | • | • |
|                      |                                         | Performance<br>data     | -                               | • | • |
|                      |                                         | Power<br>generation     | -                               | • | • |
|                      |                                         | Operating<br>parameters | Grid<br>parameters              | 0 | • |
|                      |                                         |                         | Protection<br>parameters        | 0 | • |
|                      |                                         |                         | Characteri<br>stic<br>parameter | 0 | • |
|                      |                                         |                         | Power<br>regulation             | 0 | 0 |
|                      |                                         | About                   | -                               | ● | • |
|                      | Weather<br>station                      | Running<br>Information  | -                               | • | • |
|                      |                                         | Performance<br>data     | -                               | ● | • |

# Table 7-1 WEB interface user operating authorities

|  |                  | Operating parameters   | - | 0 | • |
|--|------------------|------------------------|---|---|---|
|  |                  | About                  | - | • | • |
|  | Smart meter<br>b | Running<br>Information | - | • | • |
|  |                  | Performance<br>data    | - | • | • |
|  |                  | Operating parameters   | - | 0 | • |
|  |                  | About                  | - | • | • |

| Menu                |                               |                       | General user            | Senior user |   |
|---------------------|-------------------------------|-----------------------|-------------------------|-------------|---|
| Primary menu        | Secondary                     | Tertiary              | Fourth<br>level<br>menu |             |   |
|                     | menu                          | menu                  |                         |             |   |
| Historical<br>query | Historical<br>alarms          | -                     | -                       | •           | • |
|                     | Operation log                 | -                     | -                       | 0           | • |
|                     | Data output                   | -                     | -                       | 0           | • |
| Set up              | User<br>parameters            | Date and time         | -                       | •           | • |
|                     |                               | Power plant           | -                       | •           | • |
|                     |                               | Income                | -                       | •           | • |
|                     | Communicati                   | Ethernet              | -                       | 0           | • |
|                     | on<br>parameters              | RS485                 | -                       | 0           | • |
|                     |                               | Smart meter           | -                       | 0           | • |
|                     |                               | Managemen<br>t system | -                       | 0           | • |
|                     |                               | Modbus<br>TCP         | -                       | 0           | • |
|                     |                               | IEC103                | -                       | 0           | • |
|                     |                               | IEC104                | -                       | 0           | • |
|                     | Active<br>power<br>schedule   | -                     | -                       | 0           | 0 |
|                     | Reactive<br>power<br>schedule | -                     | -                       | 0           | 0 |
|                     | Remote<br>shutdown            | -                     | -                       | 0           | 0 |

UM0033\_Ai-Logger\_EN\_V02\_0123

|             | DI port<br>configuration | -                | - | 0 | 0 |
|-------------|--------------------------|------------------|---|---|---|
|             | Anti-<br>backflow        | -                | - | 0 | 0 |
| Maintenance | Firmware<br>upgrade      | -                | - | 0 | ● |
|             | Security<br>Settings     | -                | - | 0 | • |
|             | System<br>maintenance    | -                | - | 0 | • |
|             | Device<br>management     | Device<br>access | - | 0 | • |
|             |                          | Device List      | - | 0 | • |

# 6.1.2 WEB interface layout

| • Overview >   • Detroerwise   • AddAWarrings   • Detroerwise   • Detroerwise <                                                                                                    | AiLogger 1000    |   | Common user       |                         |                     | Language: 📫 L<br>2                 |
|----------------------------------------------------------------------------------------------------|------------------|---|-------------------|-------------------------|---------------------|------------------------------------|
| Plant overview     0     0     2     32.38       ParktWinning     Energy Daily(kWh)     Energy Monthly(kWh)     Energy Yearly(kWh)     Energy Total(kWh)       Parktmanne data     Dovce     Plant name     Plant name     Plant name       Dovce     Plant name     Plant name     Plant name     Plant name       Dovce     Plant name     Plant name     Plant name     Plant name       Total (KWh)     Plant name     Plant name     Plant name       Plant name     Plant name     Plant name     Plant name       Plant name     Plant name     Plant name     Plant name       Plant name     Plant name     Plant name     Plant name       Plant name     Plant name     Plant name     Plant name       Plant name     Plant name     Plant name     Plant name       Plant name     Plant name     Plant name     Plant name       Plant name     Plant name     Plant name     Plant name       Plant name     Plant name     Plant name     Plant name       Plant name     Plant name     Plant name     Plant name       Plant name     Plant name     Plant name     Plant name       Plant name     Plant name     Plant name     Plant name       Plant name     Pl                                                                                                    | A Overview       | ř | 3                 |                         |                     |                                    |
| ParkSWerning     Energy Daily(kWh)     Energy Monthly(kWh)     Energy Yearly(kWh)     Energy Total(kWh)       Performance data     Device     Performance     Performance     Performance       Device     Performance     Performance     Performance     Performance       Device     Performance     Performance     Performance     Performance       Device     Performance     Performance     Performance     Performance       Device     Device     Performance     Performance     Performance       Device     Device     Performance     Performance     Performance       Device     Device     Performance     Performance     Performance       The efformance     Device     Performance     Performance     Performance       Device     Device     Performance     Performance     Performance       Device     Device     Performance     Performance     Performance       Device     Device     Performance     Performance     Performance       Device     Device     Performance     Performance     Performance       Device     Device     Performance     Performance     Performance       Device     Device     Device     Performance     Performance       Device                                                                                                    | Plant overview   |   | 0                 | 0                       | 2                   | 3238                               |
| Performance data       Device       Device       Image: Constraint of the second of the second of the                                                             | Fault&Warnning   |   | Energy Daily(kWh) | Energy Monthly(kWh)     | Energy Yearly(kWh)  | Energy Total(kWh)                  |
| Performance data     Performance data     Performance data     Performance data     Performance data       Device     Performance data     Performance data     Performance data     Performance data       Device     Performance data     Performance data     Performance data     Performance data       Device     Performance data     Performance data     Performance data     Performance data       Device     Device     Performance data     Performance data     Performance data       Device     Device     Performance data     Performance data     Performance data       1     Device     Device     Performance data     Performance data                                                                                                    | System yield     |   |                   |                         |                     |                                    |
| Device     Plant address.     Instande Capacity(Mgh)     Image: Capacity (Mgh)       1     Image: Capacity (Mgh)     Image: Capacity (Mgh)     Image: Capacity (Mgh)                                                                                                    | Performance data |   |                   | Plant name              |                     |                                    |
| Image: Constraint of the second second sec | Device           |   |                   | Plant address           |                     |                                    |
| Investor quantity 0                                                                                                    | E Device         | > |                   | Installed capacity(kWp) |                     |                                    |
| 1 System power Energy daily Energy monthly Energy yearly                                                                                                    |                  |   |                   | Inverter quantity       |                     | 0                                  |
|                                                                                                    | 1                |   |                   |                         | System power Energy | daily Energy monthly Energy yearly |
|                                                                                                    |                  |   |                   |                         |                     |                                    |
|                                                                                                    |                  |   |                   |                         |                     |                                    |
|                                                                                                    |                  |   |                   |                         |                     |                                    |
|                                                                                                    |                  |   |                   |                         |                     |                                    |
|                                                                                                    |                  |   |                   |                         |                     |                                    |
|                                                                                                    |                  |   |                   |                         |                     |                                    |
|                                                                                                    |                  |   |                   |                         |                     |                                    |
|                                                                                                    |                  |   |                   |                         |                     |                                    |

## Table WEB interface layout description

| Serial<br>number | Function          | Note                                                                          |
|------------------|-------------------|-------------------------------------------------------------------------------|
| 1                | Navigation menu   | The menu bar for general user is different from the menu bar for senior user. |
| 2                | Display language  | Select the page display language, and you can register and log in.            |
| 3                | Details interface | Detailed information query or parameter setting interface.                    |

# 6.2 Prepare and log in to the WEB

**Operating Environment Requirements** Supports Windows 7 and above operating systems. Browser: Chrome52, Firefox58, IE11 and above are recommended. Configure IP address Correctly configure the IP address, subnet mask and gateway of Ai-Logger, PC and network devices (configured when connecting). Login to WEB interface

# Note

• The Ai-Logger has been connected directly to the PC, or connected to the PC via Ethernet.

Step 1 Enter <a href="http://XX.XX.XX.XX">http://XX.XX.XX</a> (XX.XX.XX.XX is the IP address of Ai-Logger or

http://ailogger-XXX.local (XXX the last three digits of the serial number) in the address bar of the browser, and press " Enter " to enter the login interface.

Step 2 Select "Language" and "Username", enter "Password", and click "Login". Login Interface

|              | AiLogger |   |
|--------------|----------|---|
| English      |          | Ý |
| General user |          | ~ |
| Password     |          |   |
|              | Log in!  |   |
|              |          |   |

| Parameter | Setup Instructions                                                                                                    |
|-----------|----------------------------------------------------------------------------------------------------|
| name      |                                                                                                    |
| Language  | Choose as needed.                                                                                                    |
| Username  | For device commissioning, please select "senior user".                                                                                                    |
| Password  | The initial password is 12345.                                                                                                    |
|           | When powering on for the first time, please use the initial password. After<br>logging in, you must change the initial password and log in again. It is<br>recommended to update the password regularly and remember the<br>changed password to keep your account safe. Long-term use of the<br>password will increase the risk of theft and cracking. The device will need<br>to be reset to factory setting if the password is lost, which may cause loss<br>to the power plant, and the user shall be responsible for the resulting loss. |

• After logging into the WEB interface, if the page is blank, or if you click any menu page without jumping, you can clear the cache, refresh the page or log in again to solve the problem.

#### 6.3 Overview

## 6.3.1 Plant operation information

Go to "Overview > Plant Overview" to enter the interface and query information.

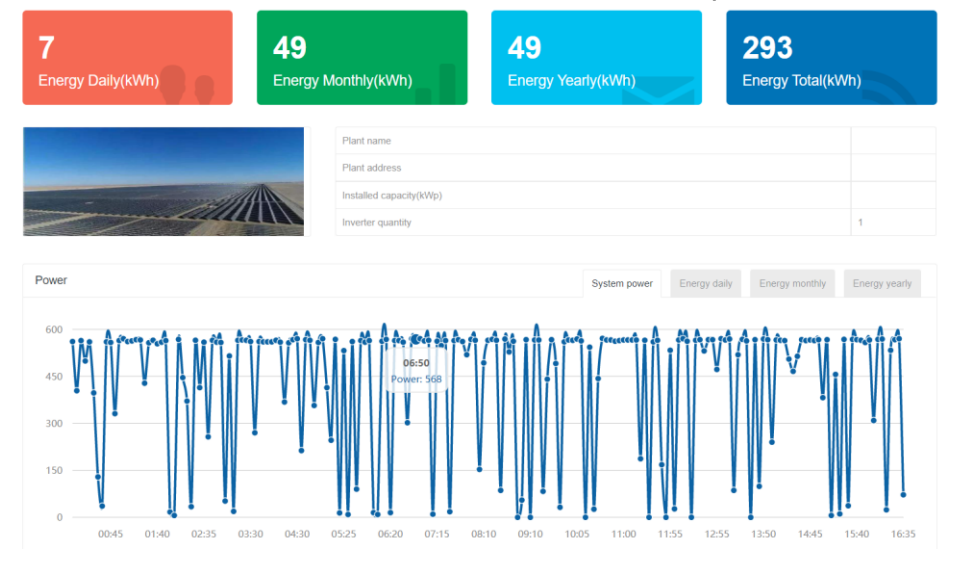

#### 6.3.2 Fault warning

Go to "Overview > Fault Warning" to enter the page to query fault information.

| Search date 2022-09-09 - 2022-09-0 | 09 Se | arch Export  |      |      |              |                     |               |
|------------------------------------|-------|--------------|------|------|--------------|---------------------|---------------|
| Serial number                      | Name  | Port/Address | Туре | Code | Description  | Occruented time     | Recovery time |
| 3.0NX312003867                     | 1234  | 1-3          | 3    | 35   | Utility Loss | 2022-09-09 16:44:14 |               |
| showing 1 to 1 of 1 entries        |       |              |      |      |              |                     | < 1 →         |

#### 6.3.3 System power generation

Go to "Overview > System Power Generation" to enter the page and query the power generation.

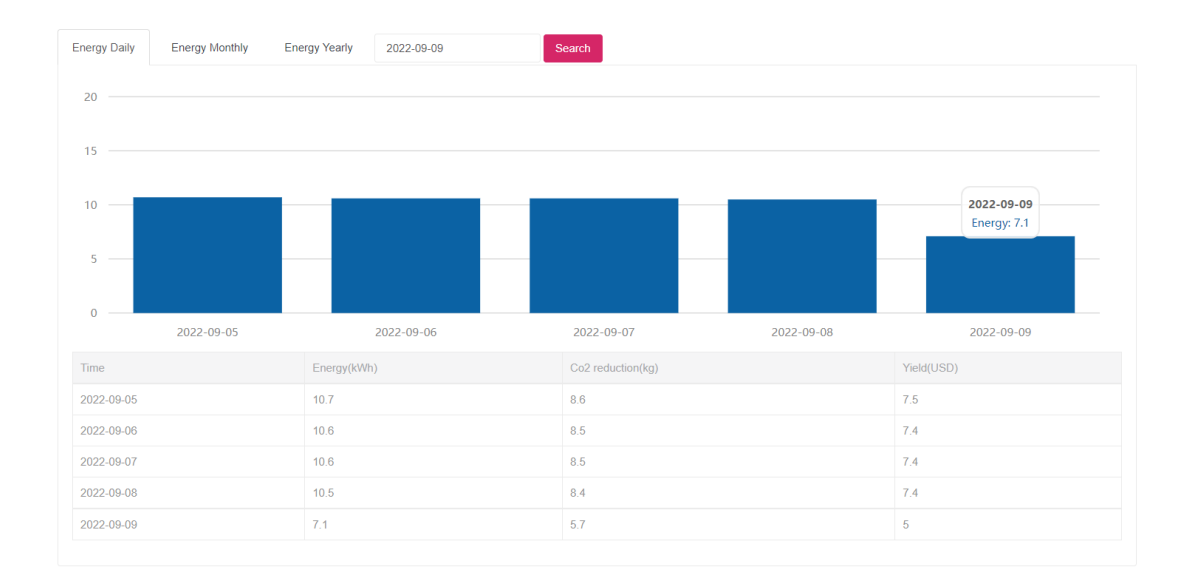

- According to the hourly storage (daily power generation), it can be stored for 30 days.
- According to the daily storage (monthly power generation), it can be stored for 1 year.
- According to the monthly storage (annual power generation), it can be stored for 10 years.
- According to the annual storage (historical power generation), it can be stored for 25 years.

#### 6.3.4 Performance data

Go to "Overview" > "Performance Data" to enter the interface and query related information.

| Date time ^                              | Energy daily(kWh) | Input power(kw) | Output power(kw) | Reactive power(kVar) |  |  |
|------------------------------------------|-------------------|-----------------|------------------|----------------------|--|--|
| 2022-09-09 00:00                         | 0                 | 0.000           | 0.561            | 0.000                |  |  |
| 2022-09-09 00:05                         | 0                 | 0.149           | 0.404            | 0.000                |  |  |
| 2022-09-09 00:10                         | 0                 | 0.567           | 0.564            | 0.000                |  |  |
| 2022-09-09 00:15                         | 0.1               | 0.564           | 0.499            | 0.000                |  |  |
| 2022-09-09 00:20                         | 0.1               | 0.567           | 0.560            | 0.000                |  |  |
| 2022-09-09 00:25                         | 0.1               | 0.147           | 0.397            | 0.000                |  |  |
| 2022-09-09 00:30                         | 0.2               | 0.027           | 0.129            | 0.000                |  |  |
| 2022-09-09 00:35                         | 0.2               | 0.242           | 0.036            | 0.000                |  |  |
| 2022-09-09 00:40                         | 0.2               | 0.567           | 0.560            | 0.000                |  |  |
| 2022-09-09 00:45                         | 0.3               | 0.582           | 0.558            | 0.000                |  |  |
| showing 1 to 10 of 198 entries 4 5 3 4 5 |                   |                 |                  |                      |  |  |

- Users can choose the type of data display or export data in the upper left corner of the interface as needed.
- Data is exported in CSV format.

#### 6.3.5 Device running information

Through "Overview > Devices", you can enter the interface, and query or export information about device running information.

| Inverters | Met       | ers  | Weather sta  | tion     |                 |                     |                    |              |                   |                   |
|-----------|-----------|------|--------------|----------|-----------------|---------------------|--------------------|--------------|-------------------|-------------------|
| Device na | ame       | ^    | Port-address | Status   | Active power(w) | Reactive power(Var) | Apperant power(VA) | Power factor | Energy today(kWh) | Energy total(kWh) |
| 3.0NX312  | 003867    |      | 1-3          | Checking | 0               | 0                   | 0                  | 0            | 7.2               | 289.1             |
| showing   | 1 to 1 of | 1 en | tries        |          |                 |                     |                    |              |                   | < 1 >             |

#### 6.4 Device Monitoring

6.4.1 Ai-Logger

## 6.4.1.1 Querying Ai-Logger related information

# Go to Device > Ai-Logger to enter the interface and query the related information of Ai-Logger.

| Running data | About                 |               |
|--------------|-----------------------|---------------|
| ID           | Field                 | Values        |
| 1            | Cloud status          |               |
| 2            | Online Inverters      | 1             |
| 3            | Meter status          | Noraml        |
| 4            | WeatherStation status | Noraml        |
| 5            | power schedule status | No adjustment |
| 6            | Network mode          | Wrieless      |
|              |                       |               |

#### 6.4.2 Inverter

#### 6.4.2.1 Query related information

Go to "Device > Inverter", select the inverter to be queried, enter the interface, and query related information.

| Running data | Fault&Warnning Performance data Energy Safty settings | About                     |      |
|--------------|-------------------------------------------------------|---------------------------|------|
| ID           | Field                                                 | Valus                     | Unit |
| 1            | Status                                                | Normal:(2022-09-09-16:49) |      |
| 2            | Rate power                                            | 3000                      | kW   |
| 3            | Energy today                                          | 7.2                       | kWh  |
| 4            | Energy total                                          | 289.1                     | kWh  |
| 5            | Running Hours                                         | 337                       | kg   |
| 6            | Input power                                           | 589                       | kW   |
| 7            | Active power                                          | 566                       | kW   |
| 8            | Reactive power                                        | 0                         | kVar |
| 9            | Power factor                                          | 1                         |      |
| 10           | PV1/2/3/4/5 Voltage                                   | 0/297.5                   | V    |
| 11           | PV1/2/3/4/5 Current                                   | 0/1.98                    | A    |
| 12           | Grid A/B/C phase voltage                              | 232.1/NA/NA               | V    |
| 13           | Grid A/B/C phase current                              | 0.9/NA/NA                 | A    |
| 14           | Grid frequency                                        | 49.99                     | Hz   |
| 15           | Inner temperature                                     | 44                        | °C   |
| 16           | Error                                                 | 0                         | /    |
| 17           | Warning                                               | 0                         | /    |

•

Users can query the inverter related information through the tab page.

6.4.2.2 Setting operating parameters (senior user)

## Set interface

Due to permission restrictions, please log in as "senior user". On the "Device Monitoring" interface, select the inverter to be set, and then select the "Operating Parameters" tab to enter the interface.

| Grid stantard code Grid protection Function on/off | Active power schedule Reactive power schedule |  |  |  |
|----------------------------------------------------|-----------------------------------------------|--|--|--|
| ID Field Values                                    | Operation                                     |  |  |  |
| 1 Grid stantard code NB/T 32004:2018               | ∽ Submit                                      |  |  |  |
| Refresh                                            |                                               |  |  |  |

# Notice

- The parameter list in the documentation is a collection of all settable parameters. The parameters that can be set for different models and different standard codes will be different, depending on the actual display.
- If the power grid standard code is changed, some parameters may be restored to the factory default values. After the power grid standard code is changed, please check whether the previously set parameters are affected.

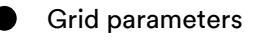

UM0033\_Ai-Logger\_EN\_V02\_0123

| Serial | Parameter name                                                  | Parameter Description                                                                                                    | Remark                                                  |
|--------|-----------------------------------------------------------------|----------------------------------------------------------------------------------------------------|---------------------------------------------------------|
| number |                                                                 |                                                                                                    |                                                         |
| 1      | Grid standard code                                              | Set according to the grid<br>standard of the country /<br>region where the inverter is<br>located and the application<br>scenario of the inverter. | -                                                       |
| 2      | Overvoltage<br>protection value of<br>first grid connection     | Set the overvoltage<br>protection value of the first<br>grid connection point                                                                      | Range 230V~300V                                         |
| 3      | Undervoltage<br>protection value of<br>first grid connection    | Set the undervoltage<br>protection value of the first<br>grid connection point                                                                     | Range 45V~230V                                          |
| 4      | Overfrequency<br>protection value of<br>first grid connection   | Set the first grid connection<br>overfrequency protection<br>value                                                                                 | Range 50Hz~55Hz (50Hz<br>grid)/60Hz~65Hz (60Hz<br>grid) |
| 5      | Under-frequency<br>protection value of<br>first grid connection | Set the first grid connection<br>underfrequency protection<br>value                                                                                | Range 45Hz~50Hz (50Hz<br>grid)/55Hz~60Hz (60Hz<br>grid) |
| 6      | CAT III overvoltage<br>protection value                         | Set the grid CAT III overvoltage protection point.                                                                                                 | Range 230V~300V                                         |
| 7      | CAT III overvoltage<br>protection time                          | Set the grid CAT III overvoltage protection time.                                                                                                  | Range Oms~300000ms                                      |
| 8      | CAT II overvoltage protection value                             | Set the grid CAT II<br>undervoltage protection<br>point.                                                                                           | Range 230V~300V                                         |
| 9      | CAT II overvoltage<br>protection time                           | Set the grid CAT II<br>undervoltage protection time.                                                                                               | Range Oms~300000ms                                      |
| 10     | CAT I overvoltage protection value                              | Set the grid CAT I<br>undervoltage protection<br>point.                                                                                            | Range 230V~300V                                         |
| 11     | CAT I overvoltage<br>protection time                            | Set the grid CAT I<br>undervoltage protection time.                                                                                                | Range Oms~300000ms                                      |
| 12     | CAT III undervoltage protection value                           | Set the grid CAT III<br>overfrequency protection<br>point.                                                                                         | Range 45V~230V                                          |
| 13     | CAT III undervoltage protection time                            | Set the grid CAT III<br>overfrequency protection<br>time.                                                                                          | Range Oms~300000ms                                      |
| 14     | CAT II undervoltage protection value                            | Set the grid CAT II<br>overfrequency protection<br>point.                                                                                          | Range 45V~230V                                          |
| 15     | CAT II undervoltage protection time                             | Set the grid CAT II<br>overfrequency protection<br>time.                                                                                           | Range Oms~300000ms                                      |
| 16     | CAT I undervoltage protection value                             | Set the grid CAT I<br>underfrequency protection<br>point.                                                                                          | Range 45V~230V                                          |
| 17     | CAT I undervoltage                                              | Set the grid CAT I                                                                                                    | Range 0ms~300000ms                                      |

|    | protection time                        | underfrequency protection time.                            |                                                         |
|----|----------------------------------------|------------------------------------------------------------|---------------------------------------------------------|
| 18 | 10min overvoltage protection value     | Set the 10min overvoltage protection value.                | Range 230V~280V                                         |
| 19 | 10min overvoltage<br>protection time   | Set the 10min overvoltage protection time.                 | Range Oms~60000ms                                       |
| 20 | Overvoltage return<br>value            | Set the overvoltage return value.                          | Range 230V~300V                                         |
| 21 | Undervoltage return<br>value           | Set the undervoltage return value.                         | Range 45V~230V                                          |
| 22 | CAT III overfrequency protection value | Set the grid CAT III<br>overfrequency protection<br>point. | Range 50Hz~55Hz (50Hz<br>grid)/60Hz~65Hz (60Hz<br>grid) |
| 23 | CAT III overfrequency protection time  | Set the grid CAT III<br>overfrequency protection<br>time.  | Range Oms~300000ms                                      |
| 24 | CAT II overfrequency protection value  | Set the grid CAT II<br>overfrequency protection<br>point.  | Range 50Hz~55Hz (50Hz<br>grid)/60Hz~65Hz (60Hz<br>grid) |
| 25 | CAT II overfrequency protection time   | Set the grid CAT II<br>overfrequency protection<br>time.   | Range Oms~300000ms                                      |
| 26 | CAT I overfrequency protection value   | Set the grid CAT I<br>overfrequency protection<br>point.   | Range 50Hz~55Hz (50Hz<br>grid)/60Hz~65Hz (60Hz<br>grid) |

# Protection parameters

| Serial | Parameter name                          | Parameter Description                                       | Remark                                                  |
|--------|-----------------------------------------|-------------------------------------------------------------|---------------------------------------------------------|
| number |                                         |                                                             |                                                         |
| 27     | CAT I overfrequency protection time     | Set the grid CAT I<br>overfrequency protection<br>time.     | Range Oms~300000ms                                      |
| 28     | CAT III underfrequency protection value | Set the grid CAT III<br>underfrequency protection<br>point. | Range 45Hz~50Hz (50Hz<br>grid)/55Hz~60Hz (60Hz<br>grid) |
| 29     | CAT III underfrequency protection time  | Set the grid CAT III<br>underfrequency protection<br>time.  | Range Oms~300000ms                                      |
| 30     | CAT II underfrequency protection value  | Set the grid CAT II<br>underfrequency protection<br>point.  | Range 45Hz~50Hz (50Hz<br>grid)/55Hz~60Hz (60Hz<br>grid) |
| 31     | CAT II underfrequency protection time   | Set the grid CAT II<br>underfrequency protection<br>time.   | Range Oms~300000ms                                      |
| 32     | CAT I underfrequency protection value   | Set the grid CAT I<br>underfrequency protection<br>point.   | Range 45Hz~50Hz (50Hz<br>grid)/55Hz~60Hz (60Hz<br>grid) |
| 33     | CAT I underfrequency                    | Set the grid CAT I                                          | Range 0ms~300000ms                                      |

|    | protection time                                        | underfrequency protection time.                                 |                                                         |
|----|--------------------------------------------------------|-----------------------------------------------------------------|---------------------------------------------------------|
| 34 | Rate of Change of<br>Frequency Protection<br>Threshold | Set the Rate of Change of<br>Frequency protection<br>threshold. | Range0Hz~10Hz                                           |
| 35 | Rate of Change of<br>Frequency protection<br>time      | Set the Rate of Change of Frequency protection time.            | Range Oms~1000ms                                        |
| 36 | Overfrequency return value                             | Set the overfrequency return value.                             | Range 50Hz~55Hz (50Hz<br>grid)/60Hz~65Hz (60Hz<br>grid) |
| 37 | Underfrequency return value                            | Set the underfrequency return value.                            | Range 45Hz~50Hz (50Hz<br>grid)/55Hz~60Hz (60Hz<br>grid) |
| 38 | First grid connection time                             | Set the first grid connection time.                             | Range 30 seconds ~ 1600<br>seconds                      |
| 39 | Grid reconnection time                                 | Set the grid reconnection time.                                 | Range 30 seconds ~ 1600<br>seconds                      |

#### • Enable switch

| Serial<br>number | Parameter name                                       | Parameter Description                                                                  | Remark |
|------------------|------------------------------------------------------|----------------------------------------------------------------------------------------|--------|
| 1                | Active power<br>schedule function                    | Settings to enable the<br>active power schedule<br>function of the inverter            |        |
| 2                | EEG function                                         | Set the default 70% active power limit of the inverter                                 |        |
| 3                | Slope loading function                               | Set active power slope<br>loading function                                             |        |
| 4                | Overvoltage load shedding function                   | Settings to enable/disable<br>the overvoltage load<br>shedding function                |        |
| 5                | Over-frequency load shedding function                | Settings to enable/disable<br>over-frequency load<br>shedding function                 |        |
| 6                | Reactive power<br>schedule function                  | Settings to enable/disable<br>reactive power schedule<br>function                      |        |
| 7                | Low Voltage Ride<br>Through (LVRT)<br>Function       | Settings to enable/disable<br>the Low Voltage Ride<br>Through (LVRT) Function          |        |
| 8                | High Voltage Ride<br>Through (HVRT)<br>Function      | Settings to enable/disable<br>the High Voltage Ride<br>Through (HVRT) Function         |        |
| 9                | 10-minute voltage<br>average overvoltage<br>function | Settings to enable/disable<br>the 10-minute voltage<br>average overvoltage<br>function |        |
| 10               | Islanding protection<br>function                     | Settings to enable/disable<br>Islanding protection<br>function                         |        |
| 11               | PE detection function                                | Settings to enable/disable                                                             |        |

|    |                                          | PE detection function                                                     |  |
|----|------------------------------------------|---------------------------------------------------------------------------|--|
| 12 | Wire grounding protection function       | Settings to enable/disable<br>Wire grounding protection<br>function       |  |
| 13 | PV string current monitoring function    | Settings to enable/disable<br>PV string current<br>monitoring function    |  |
| 14 | O power output Relay disconnect function | Settings to enable/disable<br>0 power output Relay<br>disconnect function |  |
| 15 | Overload enable                          | Settings to enable/disable<br>Overload function                           |  |
| 16 | Parallel enable                          | Settings to enable/disable<br>Parallel function                           |  |
| 17 | SPD detection enable                     | Settings to enable/disable<br>SPD detection function                      |  |
| 18 | Undervoltage loading function            | Settings to enable/disable<br>Undervoltage loading<br>function            |  |
| 19 | Underfrequency<br>loading function       | Settings to enable/disable<br>Underfrequency loading<br>function          |  |
| 20 | CV mode enable                           | Settings to enable/disable<br>CV mode function                            |  |
| 21 | CAT I over-under-<br>frequency enable    | Settings to enable/disable<br>CAT I over-under-<br>frequency function     |  |
| 22 | Communication loss detection function    | Settings to enable/disable<br>Communication loss<br>detection function    |  |
| 23 | Shadow MPPT<br>scanning function         | Settings to enable/disable<br>Shadow MPPT scanning<br>function            |  |

# • Active Power Dispatch

1. Active power limit

| Serial<br>number | Parameter name                 |    | Parameter Description                  | Remark        |
|------------------|--------------------------------|----|----------------------------------------|---------------|
| 1                | Active power lin<br>percentage | it | Set the active power output percentage | Range 0%~100% |

# 2. Over-frequency load shedding curve

| Serial<br>number | Parameter name     | Parameter Description                                                                                                    | Remark                                                   |
|------------------|--------------------|----------------------------------------------------------------------------------------------------|----------------------------------------------------------|
| 1                | Operation mode     | Set the over-frequency<br>load shedding operation<br>mode                                                                                                    |                                                          |
| 2                | Starting frequency | The standards of some<br>countries/regions require<br>that when the grid<br>frequency exceeds a<br>certain set value, the active<br>power output by the<br>inverter must be derated. | Range 50Hz~52Hz (50Hz<br>grid), 60Hz~62Hz (60Hz<br>grid) |

| 3 | 3 Termination          | Set the termination         | Range 50Hz~52Hz (50Hz  |
|---|------------------------|-----------------------------|------------------------|
|   |                        | frequency for over-         | grid), 60Hz~62Hz (60Hz |
|   | rrequency              | frequency derating          | grid)                  |
| 4 |                        | Set the return frequency of | Range 50Hz~52Hz (50Hz  |
|   | Return frequency       | over-frequency derating     | grid), 60Hz~62Hz (60Hz |
|   |                        |                             | grid)                  |
| 5 | Doroting rotio         | Set the derating ratio for  | Range 10%~100%         |
|   | Derating ratio         | over-frequency derating     |                        |
| 6 | Lood abadding dalay    | Set the load shedding       | Range 0 seconds ~ 1.6  |
|   | time                   | delay time for over-        | seconds                |
|   |                        | frequency derating          |                        |
| 7 |                        | Set the recovery delay time | Range 0 seconds ~      |
|   | Recovery delay time    | for over-frequency          | 60000 seconds          |
|   |                        | derating                    |                        |
| 8 |                        | Set the load to Pn slope    | Range                  |
|   | Load to Pn slope after | after the frequency         | 5%Pn/min~650%Pn/min    |
|   | frequency recovery     | recovery of over-frequency  |                        |
|   |                        | derating                    |                        |
| 9 | 0 nover frequency      | Set the 0 power frequency   |                        |
|   | point                  | point for over-frequency    |                        |
|   |                        | derating                    |                        |

# 3. Overvoltage load shedding curve

| Serial    | Parameter name                | Parameter Description                              | Remark                 |
|-----------|-------------------------------|----------------------------------------------------|------------------------|
| number    |                               |                                                    |                        |
| 1         | Overvoltage load              | Set the overvoltage load                           |                        |
|           | snedding mode                 | shedding mode                                      |                        |
| 2         |                               | The standards of some<br>countries/regions require |                        |
|           | Starting voltage              | exceeds a certain set value,                       |                        |
|           |                               | the active power output by                         |                        |
|           |                               | the inverter must be                               |                        |
|           |                               | derated.                                           |                        |
| 3         | The set of the set of the set | Set the termination voltage                        | Range 100%Un~120%Un    |
| Terminati | remination voltage            | for overvoltage derating                           |                        |
| 4 Re      | Return voltage                | Set the return voltage for                         | Range 100%Un~135%Un    |
|           |                               | overvoltage derating                               |                        |
| 5         | Derating ratio                | Set the derating ratio for<br>overvoltage derating | Range 80%Un~120%Un     |
| 6         | Load shedding delay           | Set the load shedding                              | Range 10%~100%         |
|           |                               | delay time for overvoltage                         |                        |
|           | time                          | derating                                           |                        |
| 7         | Pagayany dalay tima           | Set the recovery delay time                        | Range 0 seconds ~ 1.6  |
|           | Recovery delay time           | for overvoltage derating                           | seconds                |
| 8         | Load clana ofter              | Set the load slope after                           | Range 0 seconds ~ 6000 |
|           |                               | recovery from overvoltage                          | seconds                |
| ree       | recovery                      | derating                                           |                        |

# 4. Underfrequency loading curve

| Serial<br>number | Parameter name                 | Parameter Description                  | Remark |
|------------------|--------------------------------|----------------------------------------|--------|
| 1                | Underfrequency<br>loading mode | Set the underfrequency<br>loading mode |        |

|                     | Set the starting frequency                                                                                                    | Range 48Hz~50Hz (50Hz                                                                                                    |
|---------------------|----------------------------------------------------------------------------------------------------|----------------------------------------------------------------------------------------------------|
| Starting frequency  | for underfrequency                                                                                                    | grid)/58Hz~60Hz (60Hz                                                                                                    |
|                     | loading                                                                                                    | grid)                                                                                                    |
| Termination         | Set the termination                                                                                                    | Range 45Hz~50Hz (50Hz                                                                                                    |
| frequency           | frequency for                                                                                                    | grid)/55Hz~60Hz (60Hz                                                                                                    |
| Trequency           | underfrequency loading                                                                                                    | grid)                                                                                                    |
|                     | Set the return frequency                                                                                                    | Range 48Hz~50Hz (50Hz                                                                                                    |
| Return frequency    | for underfrequency                                                                                                    | grid)/58Hz~60Hz (60Hz                                                                                                    |
|                     | loading                                                                                                    | grid)                                                                                                    |
|                     | Set the loading ratio for                                                                                                    | Range 10%~100%                                                                                                    |
| Loading ratio       | underfrequency loading                                                                                                    |                                                                                                    |
|                     | Set the loading delay time                                                                                                    | Range 0 seconds ~ 1.6                                                                                                    |
| Loading delay time  | for underfrequency                                                                                                    | seconds                                                                                                    |
|                     | loading                                                                                                    |                                                                                                    |
|                     | Set the recovery delay                                                                                                    | Range 0 seconds ~                                                                                                    |
| Recovery delay time | time for underfrequency                                                                                                    | 60000 seconds                                                                                                    |
|                     | loading                                                                                                    |                                                                                                    |
| Pref slope after    | Set the Pref slope after                                                                                                    | Range                                                                                                    |
| underfrequency      | underfrequency recovery                                                                                                    | 5%Pn/min~3000%Pn/min                                                                                                    |
| recovery            | of underfrequency loading                                                                                                    |                                                                                                    |
| Underfrequency      | Set the Underfrequency                                                                                                    | Range 45Hz~50Hz                                                                                                    |
| loading 0 power     | loading 0 power frequency                                                                                                    |                                                                                                    |
| frequency point     | point                                                                                                    |                                                                                                    |
|                     | Starting frequencyTermination<br>frequencyReturn frequencyLoading ratioLoading delay timeRecovery delay timePref slope after<br>underfrequency<br>recoveryUnderfrequency<br>loading 0 power<br>frequency point | Starting frequencySet the starting frequency<br>for underfrequency<br>loadingTermination<br>frequencySet the termination<br>frequency for<br>underfrequency loadingReturn frequencySet the return frequency<br>for underfrequency<br>loadingLoading ratioSet the loading ratio for<br>underfrequency loadingLoading delay timeSet the loading delay time<br>for underfrequency<br>loadingRecovery delay timeSet the recovery delay<br>time for underfrequency<br>loadingPref slope after<br>underfrequency<br>loadingSet the Pref slope after<br>underfrequency loadingUnderfrequency<br>loading 0 power<br>frequency pointSet the Underfrequency<br>loading 0 power frequency<br>point |

# 5. Undervoltage loading curve

| Serial<br>number | Parameter name                        | Parameter Description                                                      | Remark                            |
|------------------|---------------------------------------|----------------------------------------------------------------------------|-----------------------------------|
| 1                | Undervoltage loading mode             | Set the Undervoltage<br>loading mode                                       |                                   |
| 2                | Starting voltage                      | Set the starting voltage for undervoltage loading                          | Range 80%Un~100%Un                |
| 3                | Termination voltage                   | Set the termination<br>voltage for undervoltage<br>loading                 | Range 70%Un~100%Un                |
| 4                | Return voltage                        | Set the return voltage for<br>undervoltage loading                         | Range 80%Un~120%Un                |
| 5                | Loading ratio                         | Set the loading ratio for<br>undervoltage loading                          | Range 10%~100%                    |
| 6                | Loading delay time                    | Set the loading delay time for undervoltage loading                        | Range 0 seconds ~ 1.6<br>seconds  |
| 7                | Recovery delay time                   | Set the recovery delay<br>time for undervoltage<br>loading                 | Range 0 seconds ~ 6000<br>seconds |
| 8                | Load shedding slope<br>after recovery | Set the load shedding<br>slope after recovery from<br>undervoltage loading | Range<br>5%Pn/min~3000%Pn/min     |

# • Reactive Power Dispatch

# 1. Fixed power factor

| Serial<br>number | Parameter name | Parameter Description  | Remark            |
|------------------|----------------|------------------------|-------------------|
| 1                | Power factor   | Set fixed power factor | Range 0.75 ~ 1.00 |

2. Cos(φ)-P curve UM0033\_Ai-Logger\_EN\_V02\_0123

| Serial<br>number | Parameter name       | Parameter Description                        | Remark             |  |
|------------------|----------------------|----------------------------------------------|--------------------|--|
| 1                | Point 1 active power | Set the active power of the first point      | Range 10%~100%     |  |
| 2                | Point 1 Cos (φ)      | Set the Cos ( $\phi$ ) of the first point    | Range 0.75 ~ 1.00  |  |
| 3                | Point 2 active power | Set the active power of the second point     | Range 10%~100%     |  |
| 4                | Point 2 Cos (φ)      | Set the Cos ( $\phi$ ) of the second point   | Range 0.75 ~ 1.00  |  |
| 5                | Point 3 active power | Set the active power of the third point      | Range 10%~100%     |  |
| 6                | Point 3 Cos (φ)      | Set the Cos ( $\varphi$ ) of the third point | Range 0.75 ~ 1.00  |  |
| 7                | Point 4 active power | Set the active power of the fourth point     | Range 10%~100%     |  |
| 8                | Point 4 Cos (φ)      | Set the Cos ( $\phi$ ) of the fourth point   | Range 0.75 ~ 1.00  |  |
| 9                | Lock voltage         | Set lock voltage (for Cos(φ))                | Range 80%Un~120%Un |  |

# 3. Fixed reactive power

| Serial<br>number | Parameter name       | Parameter Description           | Remark       |
|------------------|----------------------|---------------------------------|--------------|
| 1                | Q mode setting value | Set fixed reactive power output | Range 0%~65% |

#### 4. Q-U curve

| Serial | Parameter name | Parameter Description      | Remark             |
|--------|----------------|----------------------------|--------------------|
| number |                |                            |                    |
| 1      | Point 1 U      | Set the U of point 1       | Range 80%Un~100%Un |
| 2      | Point 2 Q      | Set the Q of point 2       | Range 0%Un~65%Un   |
| 3      | Point 2 U      | Set the U of point 2       | Range 80%Un~100%Un |
| 4      | Point 2 Q      | Set the Q of point 2       | Range 0%Un~65%Un   |
| 5      | Point 3 U      | Set the U of point 3       | Range 80%Un~100%Un |
| 6      | Point 3 Q      | Set the Q of point 3       | Range 0%Un~65%Un   |
| 7      | Point 4 U      | Set the U of point 4       | Range 80%Un~100%Un |
| 8      | Point 4 Q      | Set the Q of point 4       | Range 0%Un~65%Un   |
| 9      | Look power     | Set lock power (for Q(U)   | Range 0%Pn~100%Pn  |
|        | Lock power     | curve)                     |                    |
| 10     | Unlook power   | Set unlock power (for Q(U) | Range 0%Pn~100%Pn  |
|        | Unlock power   | curve)                     |                    |

# 6.4.4 Weather station

# 6.4.4.1 Query related information

Go to "Device > Weather Station" to enter the interface and query related information

| Advanced user             |                                                              |                                                                                                    | Language: 🐥                                                                                                    | Log Out 🗗                                                                                                    |
|---------------------------|--------------------------------------------------------------|----------------------------------------------------------------------------------------------------|----------------------------------------------------------------------------------------------------|----------------------------------------------------------------------------------------------------|
|                           |                                                              |                                                                                                    |                                                                                                    |                                                                                                    |
| Running data              | Performance data                                             |                                                                                                    |                                                                                                    |                                                                                                    |
| ID                        | Field                                                        | Values                                                                                                    | Unit                                                                                                    |                                                                                                    |
| 1                         | Mode                                                         | SUNSHINE PC-4                                                                                                    | /                                                                                                    |                                                                                                    |
| 2                         | Port-address                                                 | 1-1                                                                                                    | !                                                                                                    |                                                                                                    |
| 3                         | Status                                                       | Online                                                                                                    |                                                                                                    |                                                                                                    |
| 4                         | Irradiation today                                            | 0                                                                                                    | kWh/m^2                                                                                                    |                                                                                                    |
| 5                         | Irradiance total                                             | 49                                                                                                    | w/m*2                                                                                                    |                                                                                                    |
| 6                         | Module temperature                                           | 26.8                                                                                                    | degC                                                                                                    |                                                                                                    |
| 7                         | Enviroment temperature                                       | 188                                                                                                    | degC                                                                                                    |                                                                                                    |
| 8                         | Wind speed                                                   | 0.0                                                                                                    | m/s                                                                                                    |                                                                                                    |
|                           |                                                              |                                                                                                    |                                                                                                    |                                                                                                    |
|                           |                                                              |                                                                                                    |                                                                                                    |                                                                                                    |
|                           |                                                              |                                                                                                    |                                                                                                    |                                                                                                    |
| Copyright © 2022.AISWEI I | New Energy Technology (Jiangsu) Co., Ltd All rights reserved |                                                                                                    |                                                                                                    |                                                                                                    |
|                           |                                                              |                                                                                                    |                                                                                                    |                                                                                                    |
|                           |                                                              |                                                                                                    |                                                                                                    |                                                                                                    |
|                           |                                                              |                                                                                                    |                                                                                                    |                                                                                                    |
|                           | Atlanced user                                                | Adarand user           Running data         Performance data           ID         Fald           ID         Fald           ID         Mode           ID         Mode           ID         Balan           ID         Instalation today           ID         Module temperature           ID         Environent temperature           ID         Wind speed | Performance data         In       Values         I       Feld       Values         I       Mode       SURSHNE PC-4         I       Mode       SURSHNE PC-4         I       Mode       Online         I       Instation today       Online         I       Instation today       Online </th <th>Running data       Performance data         10       Feld       Mules       Mules</th> | Running data       Performance data         10       Feld       Mules       Mules |

6.4.4.2 Setting Weather Station Parameters

Since different vendors have different protocol points, the parameters must be properly configured on the WEB of Ai-Logger according to the protocol points provided by the vender in order to get environment monitoring information properly.

After the Ai-Logger is connected to the weather station, you need to manually add a device. The selected "Device Type" is "Weather Station".

| Add device             |        | ×      |
|------------------------|--------|--------|
| Device type            |        |        |
| Weather Station        |        | ~      |
| Communication protocol |        |        |
| Modbus                 |        | ~      |
| Device model           |        |        |
| SUNSHINE PC-4          |        | ~      |
| Communication port     |        |        |
| RS485 Port3            |        | ~      |
| Communication address  |        |        |
| 1                      |        |        |
|                        |        |        |
|                        |        |        |
|                        | Cancel | Submit |

When the connected device model is in the "Environmental Monitor Model" drop-down menu, the parameter settings are as follows.

| Parameter name        | Setup Instructions                                      |
|-----------------------|---------------------------------------------------------|
| Environmental Monitor | Set to the corresponding environmental monitor model.   |
| Model                 | Currently supported models are: Jinzhou Sunshine (PC-4) |

#### 6.4.5 Smart Meter

## 6.4.5.1 Query related information

| Running data | Performance data |                    |      |
|--------------|------------------|--------------------|------|
| ID           | Field            | Values             | Unit |
| 1            | Meter mode       | EASTRON SDM 630 DC | _/_  |
| 2            | Port-address     | 3-1                | /    |
| 3            | Status           | Online             | /    |
| 4            | AB line voltage  | 395.38             | V    |
| 5            | BC line voltage  | 402.26             | V    |
| 6            | CA line voltage  | 400.15             | V    |
| 7            | A phase voltage  | 227.05             | V    |
| 8            | B phase voltage  | 229.50             | V    |
| 9            | C phase voltage  | 234.98             | V    |
| 10           | A phase current  | 0.81               | A    |
| 11           | B phase current  | 0.82               | A    |
| 12           | C phase current  | 0.82               | А    |
| 13           | A phase power    | -182.68            | W    |
| 14           | B phase power    | -183.85            | W    |
| 15           | C phase power    | -190.22            | W    |
| 16           | Active power     | -556.00            | W    |
| 17           | Reactive power   | -95.00             | Var  |
| 18           | Power factor     | -98.00             |      |

## Go to "Device > Smart Meter" to enter the interface and query related information.

#### 6.4.5.2 Set Smart meter parameters

Since different vendors have different protocol points, the parameters must be properly configured on the WEB of Ai-Logger according to the protocol points provided by the vender in order to get smart meter information properly.

After the Ai-Logger is connected to the smart meter, you need to manually add a device. The selected "Device Type" is "Smart Meter".

| Add device             |        | ×      |
|------------------------|--------|--------|
| Device type            |        |        |
| Smart Meters           |        | ~      |
| Communication protocol |        |        |
| Modbus                 |        | ~      |
| Device model           |        |        |
| SDM630 CT              |        | ~      |
| Communication port     |        |        |
| RS485 Port1            |        | ~      |
| Communication address  |        |        |
| 1                      |        |        |
|                        |        |        |
|                        | Cancel | Submit |

When the connected device model is in the "Smart Meter" drop-down menu, the parameter settings are as follows.

| Parameter name    | Setup Instructions                                              |
|-------------------|-----------------------------------------------------------------|
| Smart Meter Model | Set to the corresponding smart meter model.                     |
|                   | Currently supported models are: Donghong (SDM630 CT, SDM630 DC) |

## 6.5 Settings

6.5.1 User Parameters

6.5.1.1 Set date and time

Due to permission restrictions, please log in as "senior user". Enter the interface through "Settings > Date and Time".

| Local time zone | (GMT+08:00) Beijing | • |
|-----------------|---------------------|---|
| Date            | 2022-09-09          |   |
| Time            | 16:53:00            |   |
|                 | Submit              |   |

#### Notice

- There is no "Daylight Saving Time Enable" option in regions that do not involve daylight saving time.
- After the "Date and Time" is set, all inverters connected to the Ai-Logger will be modified to this time synchronously, please make sure the setting is accurate.
- Modifying the "date and time" will affect the integrity of the system's power generation and performance data records. Please do not arbitrarily change the time zone and system time.
- If the device is connected to the Internet, Ai-Logger will automatically synchronize with the cloud server, no need to set the time.

#### 6.5.1.2 Set power plant information

Due to permission restrictions, please log in as "senior user". Enter the interface through "Settings > Power Plant".

| Plant name      | AiSWEI test plant                    |  |
|-----------------|--------------------------------------|--|
| Plant address   | SuZhou City, JiangSu province, China |  |
| Manager         | San Zhang                            |  |
| Manager address | SuZhou City, JiangSu province, China |  |
| Capacity(kWp)   | 20                                   |  |
|                 | Submit                               |  |

#### Note

When setting the power plant information, you cannot enter " <>:,`!?()#&\\$|%+;~^"
 " as any of the characters.

# 6.5.1.3 Set Yield Parameters

Due to permission restrictions, please log in as "senior user". Go to "Settings > Yield" to enter the interface.

| Yield unit            | USD |        | ~ | • |
|-----------------------|-----|--------|---|---|
| Yield factor          | 0.8 |        |   |   |
| Co2 reduction(kg/kWh) | 0.7 |        |   |   |
|                       |     | Submit |   |   |

• "Yield /kWh " is the local electricity price, which is used to calculate the converted revenue of power generation.

#### 6.5.2 Communication parameters

#### 6.5.2.1 Set network parameters

Due to permission restrictions, please log in as "senior user". Go to "Settings > Network" to enter the interface.

#### Network parameters

| Ethernet settings |                 |                |   |
|-------------------|-----------------|----------------|---|
|                   | DHCP            | ON             | ~ |
|                   | IPv4 address    | 192.168.32.109 |   |
|                   | Subnet mask     | 255.255.255.0  |   |
|                   | Default gateway | 192.168.32.1   |   |
|                   |                 | Submit         |   |
|                   |                 |                |   |

#### Notice

If the A i -Logger is connected to an external network through a router, pay attention to the following when setting the network parameters:

- The gateway address is set to the IP address of the router.
- The IP address of the Ai-Logger must be in the same network segment as the gateway.
- The DNS address is usually set to the IP address of the router, or obtained from the network provider.

#### 6.5.2.2 Set RS485 parameters

Due to permission restrictions, please log in as "senior user" or "Special User". Enter the interface through "Settings > RS485 ".

| Port | Device type              |      | Baud rate |   |
|------|--------------------------|------|-----------|---|
| COM1 | Inverter/Weather station | 9600 | ~         |   |
| COM2 | Inverter/Weather station | ~    | 9600      | ~ |
| COM3 | Smart Meter              | ~    | 9600      | ~ |
|      | Submit                   |      |           |   |

#### Note

- "RS485-1 "~" RS485-3 " correspond to the communication ports " COM1 "~" COM3
   ", and the default baud rate is 9600bps . The baud rates of devices connected to the same RS485 port must be the same.
- The protocol type of RS485 is set according to the protocol supported by the connected device as well as the state of the device in the network.
- The "protocol type", "check mode" and "stop bit" of all devices connected to the same RS485 port must be the same.

#### 6.6 Maintenance

#### 6.6.1 Firmware upgrade

Users can upgrade the firmware of Ai-Logger and inverter through the WEB interface. Due to permission restrictions, please log in as "senior user". Go to Maintenance > Firmware Upgrade to enter the interface.

Upload the upgrade file for the device that needs to be upgraded.

Click Upgrade.

It takes 20 minutes to upgrade the inverter and 1 minute to upgrade the Ai-Logger. Please click the refresh button to update the version to confirm that the upgrade is successful. Upgrading the Inverter

| Inverte | er Firmware: • Browse Files |                |        |                |                      |      | Ð             |
|---------|-----------------------------|----------------|--------|----------------|----------------------|------|---------------|
|         |                             |                |        |                |                      |      |               |
| ^       | Serial number               | Model name     | Status | Master version | Safe-package version | Port | Modbus Adress |
|         | 3.0NX312003867              | bp 33.0 NX3 M3 | Normal | V610-03043-03  | V610-11009-01        | 1    | 3             |
| sho     | wing 1 to 1 of 1 entries    |                |        |                |                      |      | < 1 →         |
| Bro     | adcast                      |                |        |                |                      |      |               |

#### Upgrading Ai-Logger

| Datalogger Firmware: | Browse Files |
|----------------------|--------------|
| Hardware version     | M11          |
| Software version     | 220818-001R  |
| Webpage version      | 220907-007R  |
|                      | Upgrade      |

#### 6.6.2 Security Settings

Go to Maintenance > Security Settings to enter the interface.

| User name | Senior user     | ~ |
|-----------|-----------------|---|
| Password  | Change Password |   |

#### Note

- The system user names are "general user" and "senior user", and the initial password is 12345 .
- The first time you power up, please use the initial password and change it as soon as possible. It is recommended to update your password regularly and remember the changed password to keep your account safe. Failure to change the initial password may lead to password leakage. Long-term use of the password will increase the risk of theft and cracking. Loss of the password will prevent the user from accessing the device, which may cause damage to the power plant, and the user shall be responsible for the resulting loss.
- It is recommended to change the password at least once every six months to prevent account theft which might compromise system security.
   Password settings must follow the following principles:
- The password length is 6 to 20 characters.
- Passwords consist of at least two of the three types: numbers, uppercase letters, and lowercase letters.

#### 6.6.3 Device Management

#### 6.6.3.1 Device Access

Due to permission restrictions, please log in as "senior user". Go to "Maintenance" > "Device Access" to enter the interface.

|                                                  |    |                            |              |                            | 0              |  |  |
|--------------------------------------------------|----|----------------------------|--------------|----------------------------|----------------|--|--|
| ^                                                | ID | Device name                | Port-Address | Serial number              | Model name     |  |  |
| 0                                                | 1  | 1234                       | 1-3          | 3.0NX312003867             | bp 33.0 NX3 M3 |  |  |
| 0                                                | 2  | EATRONSDM630DCBA0002210001 | 3-1          | EATRONSDM630DCBA0002210001 |                |  |  |
| showing 1 to 2 of 2 entries 1 0                  |    |                            |              |                            |                |  |  |
| Auto search Add device Remove device Change name |    |                            |              |                            |                |  |  |

# 6.6.3.2 Automatically search for inverters

Click "Automatic Search", select the communication port connected to the inverter in the pop-up box and submit.

|                   |    |                                                                                 |          |                | Language: 🌞 Log Out 🗗 |
|-------------------|----|---------------------------------------------------------------------------------|----------|----------------|-----------------------|
| n Oreview         | >  |                                                                                 |          |                | 0                     |
| 🗂 Dence           | >  |                                                                                 |          |                |                       |
| O System settings | .* | ID Device name<br>Automatic Search                                              | ALC: NOT | *              | Model name            |
|                   | *  | O 1 EATRONSON                                                                   |          | 302210003      |                       |
|                   |    | C 2 SHUNSHINE RS485 Com1                                                        |          | 210003         |                       |
|                   |    | O 3 SP00000000 € RS485 Com2                                                     |          |                |                       |
|                   |    | O 4 SP00000000 C RS485 Com3                                                     |          |                |                       |
|                   |    | O 5 SP00000000                                                                  |          |                |                       |
|                   | *  | O 6 SP00000000                                                                  |          | Cancel Sidered |                       |
|                   |    | O 7 SP00000000                                                                  |          | Joccos         |                       |
| Device management |    | O 6 SP0000000002                                                                |          |                |                       |
|                   |    | O 9 SP00000000011                                                               |          |                |                       |
|                   |    |                                                                                 |          |                |                       |
|                   |    |                                                                                 |          |                | < 1 2 3 4 >           |
|                   |    |                                                                                 |          |                |                       |
|                   |    | Auto search Add device Remove device Change name                                |          |                |                       |
|                   |    |                                                                                 |          |                |                       |
|                   |    |                                                                                 |          |                |                       |
|                   |    | Copyright © 2022 AISWEI New Energy Technology (Jiangsu) Co., Ltd All rights ret | erved    |                |                       |

- AISWEI devices can be accessed through automatic search or added manually; weather stations and smart meters do not support automatic search and need to be added manually.
- Before manually adding a Modbus meter or DL/T645 meter, you need to set the RS485 parameters correctly. For details, see 6.5.2.2 Set upRS485Parameters. Before adding a Modbus meter manually, you need to configure the smart meter parameters correctly. For details, see 6.4.5.2 Set Smart Meter Parameters. When adding a smart meter, select "Device Type" as "Smart Meter", and select "Communication Protocol" according to the protocol supported by the connected meter.
- The connected device can be manually removed, and the removed device can still be added again.
- The device address can be adjusted according to the serial number through "Automatic Address Assignment". For example, when the device cannot be accessed due to address conflict, you can perform this operation to reassign the device address and access the device.

# 7 Grid dispatch

# 7.1 Power Regulation Instructions

According to the standard requirements, Ai-Logger can reliably regulate the power of the connected inverters in real time to ensure that the PV power plant can respond to the requirements of the grid company in time.

There are two types of grid dispatch regulation: active power schedule and reactive power schedule.

#### Notice

- When regulating the active power or reactive power of the power plant, you must first "enable" the active power schedule or reactive power schedule, and then the Ai-Logger will issue dispatch commands to the connected inverters.
- If the active power schedule or reactive power schedule is "disabled", the Ai-Logger will not issue dispatch commands to the connected inverters, and the inverters will remain in the last changed state.

#### Active power schedule

When the power plant has limited power demand, the grid dispatcher needs to temporarily limit the active power input of the power plant, or directly disconnect all active power input of the power plant, that is, active power derating.

Due to permission restrictions, please log in as "Advanced user". Enter the interface through "System Settings > Energy Scheduling> Active Power Schedule".

| Ail.ogger 1000          |   | Advanced user                                           |        |                         |        |   | Language: | + | Log Out 🕞 |
|-------------------------|---|---------------------------------------------------------|--------|-------------------------|--------|---|-----------|---|-----------|
| Overview                | • | mode                                                    |        | Unlimited               |        | ~ |           |   |           |
| E Device                | > |                                                         |        |                         |        |   |           |   |           |
| System settings         | ~ |                                                         |        |                         | Submit |   |           |   |           |
| User settings           | > |                                                         |        |                         |        |   |           |   |           |
| Communication settings  | > |                                                         |        |                         |        |   |           |   |           |
| Energy scheduling       | ~ |                                                         |        |                         |        |   |           |   |           |
| Active power schedule   |   |                                                         |        |                         |        |   |           |   |           |
| Reactive power schedule |   |                                                         |        |                         |        |   |           |   |           |
| DRM settings            |   |                                                         |        |                         |        |   |           |   |           |
| Maintain                | > |                                                         |        |                         |        |   |           |   |           |
|                         |   |                                                         |        |                         |        |   |           |   |           |
|                         |   |                                                         |        |                         |        |   |           |   |           |
|                         |   |                                                         |        |                         |        |   |           |   |           |
|                         |   |                                                         |        |                         |        |   |           |   |           |
|                         |   |                                                         |        |                         |        |   |           |   |           |
|                         |   |                                                         |        |                         |        |   |           |   |           |
|                         |   |                                                         |        |                         |        |   |           |   |           |
|                         |   | Copyright © 2022.AISWEI New Energy Technology (Jiangsu) | ) Co., | Ltd All rights reserved |        |   |           |   |           |

#### Reactive power schedule

Power grid companies require large power plants to have a certain ability to adjust the voltage at the grid connection point. The grid dispatcher requires the power plant to absorb or inject reactive power into the grid connection point according to the real-time reactive power transmission in the power grid, that is, reactive power compensation.

Due to permission restrictions, please log in as "Advanced user". Enter the interface through "System Settings > Energy Scheduling> Reactive Power Schedule".

| ю                       |   | Advanced user                                                                        | Language | Language: 🖶 | Language: 🐥 |
|-------------------------|---|--------------------------------------------------------------------------------------|----------|-------------|-------------|
| r                       | > | mode Unimited V                                                                      |          |             |             |
| evice                   | > |                                                                                      |          |             |             |
| System settings         | ~ | Submit                                                                               |          |             |             |
| ser settings            | > |                                                                                      |          |             |             |
| mmunication settings    | > |                                                                                      |          |             |             |
| ergy scheduling         | ~ |                                                                                      |          |             |             |
| Active power schedule   |   |                                                                                      |          |             |             |
| Reactive power schedule |   |                                                                                      |          |             |             |
| DRM settings            |   |                                                                                      |          |             |             |
| aintain                 | > |                                                                                      |          |             |             |
|                         |   |                                                                                      |          |             |             |
|                         |   |                                                                                      |          |             |             |
|                         |   |                                                                                      |          |             |             |
|                         |   |                                                                                      |          |             |             |
|                         |   |                                                                                      |          |             |             |
|                         |   |                                                                                      |          |             |             |
|                         |   |                                                                                      |          |             |             |
|                         |   | Copyright © 2022 AISWEI New Energy Technology (Jiangsu) Co., Ltd All rights reserved |          |             |             |

# 7.2 Active power schedule

#### Note

- When the power plant has limited power demand, the grid dispatcher needs to temporarily limit the active power input of the power plant, or directly disconnect all active power input of the power plant, that is, active power derating.
- Currently supported active power schedule modes are: unlimited, DI active power schedule, fixed active power percentage limited ( open loop ), grid connection with limited active power (kW).
- Log in as "Advanced user", enter the "Active Power Schedule" interface, set the active power schedule parameters, and click "Submit".

|    | mode       | Fix active power percentage limited(open loop) | ~                |       |
|----|------------|------------------------------------------------|------------------|-------|
|    |            |                                                |                  |       |
| ID | Start time |                                                | Power percentage | (%PR) |
| 1  | 1:00       |                                                | 100              |       |
| 2  | 4:00       |                                                | 80               |       |
| 3  | 9:00       |                                                | 70               |       |
| 4  | 14:00      |                                                | 60               |       |
| 5  |            |                                                | 0                |       |
|    |            |                                                |                  |       |

Submit

#### 7.2.1 Unlimited

| Parameter name             | Setup Instructions                                           |
|----------------------------|--------------------------------------------------------------|
| Active power schedule mode | Set to "unlimited", the inverter keeps running at full load. |

#### 7.2.2 Dry contact remote control

# Notice

• When setting this function, please make sure that Ai-Logger is correctly connected to Ripple Control Receiver. For details, please refer to 4.5 Connect to Ripple Control Receiver.

|    | mode | DI active power sche | dule |    | ~                     |
|----|------|----------------------|------|----|-----------------------|
|    |      |                      |      |    |                       |
| ID | D1   | D2                   | D3   | D4 | Power percentage(%PR) |
| 1  |      |                      |      |    | 100                   |
| 2  |      |                      |      |    | 90                    |
| 3  |      |                      |      |    | 80                    |
| 4  |      |                      |      |    | 70                    |
| 5  |      |                      |      |    | 0                     |
| 6  |      |                      |      |    | 20                    |
| 7  |      |                      |      |    | 40                    |
| 8  |      |                      |      |    | 40                    |
| 9  |      |                      |      |    | 0                     |
| 10 |      |                      |      |    | 0                     |
| 11 |      |                      |      |    | 0                     |
| 12 |      |                      |      |    | 0                     |

#### Note

- Support configuration of up to 16 percentage values.
- Tick √ in the box to indicate low level, Ai-Logger 's 4 -way DI is low level when connected to GND1, and high level when not connected.
- The state combination of DI1(GND1)~DI4(GND1) must not be repeated, otherwise

# 7.2.3 Fix active power percentage limited (open loop)

Ai-Logger provides a simple active power percentage configuration, and also supports the power control automation function, that is, according to different time periods of the day, the active power derating percentage is automatically adjusted.

|    | mode Fix active power percentage limited(open loop) | ~                     |
|----|-----------------------------------------------------|-----------------------|
|    |                                                     |                       |
| ID | Start time                                          | Power percentage(%PR) |
| 1  | 1:00                                                | 100                   |
| 2  | 4:00                                                | 80                    |
| 3  | 9:00                                                | 70                    |
| 4  | 14:00                                               | 60                    |
| 5  |                                                     | 0                     |

Submit

| Parameter name             | Setup Instructions                                                                                                    |  |  |  |
|----------------------------|----------------------------------------------------------------------------------------------------|--|--|--|
| Active power schedule mode | Set to "Fix active power percentage limited ( open loop ) "<br>to control the maximum power output of the inverter in<br>different time periods.                                                                                                    |  |  |  |
| Start time                 | If time periods need to be divided throughout the day or<br>part of the day, limit the inverter to run at a certain set<br>maximum power, and add records as needed.                                                                                                    |  |  |  |
|                            | When multiple time points are set, the inverter will<br>operate according to the setting of the time point before<br>and closest to the current system time. If the WEB sets<br>two time points of 00:00:00 and 12:00:00, and the<br>current system time is 14:30:00, then the inverter will run<br>according to the time point of 12:00:00. |  |  |  |

# 7.2.4 Setting anti-backflow parameters

|   |    | mode                     | Grid connection with limited active power(KW) |              | ~ |      |
|---|----|--------------------------|-----------------------------------------------|--------------|---|------|
|   |    |                          |                                               |              |   |      |
|   | ID | Power mode               |                                               | Target value |   | Unit |
| ۲ | 1  | Total power / Total rate | e power                                       | 20           |   | %    |
| 0 | 2  | Absolute power limit     |                                               | 0            |   | W    |

Submit

| Parameter name          | Setup Instructions                                            |
|-------------------------|---------------------------------------------------------------|
| Active power percentage | Controls the maximum power output percentage of the inverter. |
| Single phase power      | Single phase minimum output power.                            |

## 7.3 Reactive power regulation

#### Note

- Power grid companies require large power plants to have a certain ability to adjust the voltage at the grid connection point. The grid dispatcher requires the power plant to absorb or inject reactive power into the grid connection point according to the real-time reactive power transmission in the power grid, that is, reactive power compensation.
- Currently supported reactive power schedule modes are: no output, DI reactive power dispatch, fixed reactive power schedule, fixed power factor schedule, and Grid connection with limited power factor.
- Log in as "Advanced user", enter the "Reactive Power Schedule" interface, set the reactive power schedule parameters, and click "Submit"

| t | ~      |
|---|--------|
|   |        |
| 5 | Submit |
|   |        |
|   |        |

#### 7.3.1 No output

| Parameter name                  | Setup Instructions                                                                                                    |
|---------------------------------|----------------------------------------------------------------------------------------------------|
| Reactive power schedule<br>mode | If the power grid company does not require the power<br>plant to adjust the voltage at the grid-connected point, and<br>does not need to cooperate with the grid to implement<br>reactive power compensation, the inverter can keep<br>running in the state of pure active power output, set to "no<br>output". |

#### 7.3.2 Dry contact remote control

#### Notice

• When setting this function, please make sure that Ai-Logger is correctly connected to Ripple Control Receiver. For details, please refer to 4.5 Connect to Ripple Control Receiver.

mode DI reactive power schedule ~

| ID | D1 | D2 | D3 | D4 | Power factor(%) |
|----|----|----|----|----|-----------------|
| 1  |    |    |    | 0  | 100             |
| 2  |    |    |    |    | 90              |
| 3  |    |    |    |    | 80              |
| 4  |    |    |    |    | 70              |
| 5  |    |    |    |    | 0               |
| 6  |    |    |    |    | 0               |
| 7  |    |    |    |    | 0               |
| 8  |    |    |    |    | 0               |
| 9  |    |    |    |    | 0               |
| 10 |    |    |    |    | 0               |
| 11 |    |    |    |    | 0               |
| 12 | Π  | Π  | Π  | Π  | 0               |

# Note

- Supports up to 16 power factor configurations.
- Tick √ in the box to indicate low level, Ai-Logger 's 4 -way DI is low level when connected to GND2, and high level when not connected.
- The state combination of DI1(GND2)  $\sim$  DI4(GND2) must not be repeated, otherwise

the command parsing will be executed abnormally.

| 7.3.3 Reactive | power fixed | value | control |
|----------------|-------------|-------|---------|
|----------------|-------------|-------|---------|

| Parameter name               | Setup Instructions                                                                                                    |  |
|------------------------------|----------------------------------------------------------------------------------------------------|--|
| Reactive power schedule mode | If the sub-array is required to emit constant reactive power at a specified time, set it to "Fixed Reactive Power Schedule".                                                                                                    |  |
| Start time                   | If time periods need to be divided throughout the day or part<br>of the day, limit the inverter to run at a certain set maximum<br>power, and add records as needed.                                                                                                    |  |
| Reactive power (kVar)        |                                                                                                    |  |
|                              | When multiple time points are set, the inverter will operate<br>according to the setting of the time point before and closest<br>to the current system time. If the WEB sets two time points<br>of 00:00:00 and 12:00:00, and the current system time is<br>14:30:00, then the inverter will operate according to the<br>time point of 12:00:00 |  |

#### 7.3.4 Power factor fixed value control

| Parameter name                  | Setup Instructions                                                                                                    |  |
|---------------------------------|----------------------------------------------------------------------------------------------------|--|
| Reactive power schedule<br>mode | If the power grid company requires the power plant to<br>output a constant power factor at the grid-connected<br>point, and the inverter regulates the reactive power in real<br>time according to the set power factor, set it to "power<br>factor fixed value control".                                                                        |  |
| Start time                      | If time periods need to be divided throughout the day or in                                                                                                    |  |
| Power factor                    | a day, limit the total reactive power of the sub-array<br>inverters to run at a certain set power, and add records as<br>needed.                                                                                                    |  |
|                                 | When multiple time points are set, the inverter will<br>operate according to the setting of the time point before<br>and closest to the current system time. If the WEB sets<br>two time points of 00:00:00 and 12:00:00, and the current<br>system time is 14:30:00, then the inverter will operate<br>according to the time point of 12:00:00. |  |

## 7.3.5 Grid connection with limited power factor

#### Notice

• Before setting this parameter, please make sure that the power meter has been connected to the Ai-Logger. For details, see 4.6 Connecting to the Power Meter\_bookmark94.

Select "Reactive Power Schedule Mode" as "Grid connection with limited power factor".

| mode                      | Grid connection with limited power factor v |
|---------------------------|---------------------------------------------|
| Max. feed power factor(%) | 98                                          |
|                           | Submit                                      |

• "Target Power Factor": Set the target value for adjusting the power factor of the meter.

# 8 Device Maintenance

To ensure the Ai-Logger can run well for a long time, it is recommended to perform routine maintenance and troubleshooting according to the descriptions in this manual.

# 8.1 Routine Maintenance

- Make sure that no strong electromagnetic interference devices are placed around the Ai-Logger.
- Make sure there are no heat sources placed around the Ai-Logger.
- Make sure the cooling holes are not blocked.
- Wipe down dirt regularly.
- Periodically check for signs of loose cable connections.

# 8.2 Troubleshooting

This section describes the common faults and troubleshooting methods of the Ai-Logger. Table 9 - 1 lists the common faults and troubleshooting methods of the Ai-Logger.

| Serial | Fault               | Possible causes                                                                                                    | Suggested solutions                                                                                                    |
|--------|---------------------|----------------------------------------------------------------------------------------------------|----------------------------------------------------------------------------------------------------|
| number | •                   |                                                                                                    |                                                                                                    |
| 1      | Can't power<br>up   | <ol> <li>The DC output of the power<br/>adapter is not plugged into<br/>The " Power " port of the Ai-<br/>Logger.</li> <li>The AC input of the<br/>power adapter is not<br/>plugged into the AC<br/>outlet.</li> <li>Power adapter failure.<br/>Ai-Logger failure.</li> </ol>   | <ol> <li>Check the power adapter,<br/>plug the DC output into<br/>The "Power " port of the Ai-<br/>Logger.</li> <li>Check the power adapter,<br/>plug the AC input into the<br/>AC outlet.</li> <li>Replace the power adapter.<br/>Please contact the<br/>supplier or AISWEI<br/>Customer Service Center</li> </ol>                                                                                     |
| 4      | Device not<br>found | <ol> <li>There is no device<br/>connected to the COM<br/>port, or the cable<br/>connection is loose,<br/>disconnected, or reversed.</li> <li>The RS485 communication<br/>parameters are not set<br/>correctly.</li> <li>Weather stations are not<br/>added manually.</li> </ol> | <ol> <li>Check the connection of<br/>the RS485 communication<br/>cable. If it is loose,<br/>dropped, or reversely<br/>connected, it needs to be<br/>reconnected and<br/>tightened.</li> <li>Check the RS485<br/>communication<br/>parameter settings to<br/>ensure that the baud rate<br/>and communication<br/>address are set correctly.</li> <li>Manually add environmental<br/>monitors.</li> </ol> |

| 5 | Ai-Logger<br>shows that<br>the device<br>status is<br>disconnected        | <ol> <li>Ti</li> <li>tri</li> <li>Ti</li> <li>Ti</li> <li>Ti</li> <li>Ti</li> <li>Ti</li> <li>Ti</li> <li>Ti</li> </ol> | The cable connection<br>between the device and<br>the Ai-Logger is loose or<br>lisconnected.<br>The device is powered off.<br>The baud rate or RS485<br>ddress of the device was<br>modified.<br>Device was replaced.<br>The device has been<br>emoved and is no longer<br>onnected. | <ol> <li>1.</li> <li>2.</li> <li>3.</li> <li>4.</li> <li>5.</li> </ol> | Check the cable<br>connection between the<br>device and the Ai-Logger.<br>If it is loose or falls off,<br>reconnect and tighten it.<br>After checking that the<br>device is connected<br>correctly, power on the<br>device.<br>Check if the baud rate<br>and RS485 address of the<br>device are set correctly.<br>Check if there is a<br>replaced device, and if so,<br>search again or add the<br>device manually.<br>If the device has been<br>removed, please perform<br>the "Remove Device"<br>operation through<br>"Device Management". |
|---|---------------------------------------------------------------------------|----------------------------------------------------------------------------------------------------|----------------------------------------------------------------------------------------------------|------------------------------------------------------------------------|----------------------------------------------------------------------------------------------------|
| 6 | Failed to add<br>weather<br>station                                       | 1. TI<br>ca<br>st<br>in<br>th<br>lo                                                                                     | he RS485 communication<br>able between the weather<br>tation and the Ai-Logger is<br>ncorrectly connected, or<br>he cable connection is<br>pose or falls off.                                                                                                    | 1.                                                                     | Check whether the<br>cable connection is<br>correct. If it is loose or<br>falls off, it needs to be<br>reconnected and<br>tightened.                                                                                                    |
|   |                                                                           | 2. Т<br>р                                                                                                    | he weather station is not<br>oowered on.                                                                                                    | 2.                                                                     | Power up the weather station.                                                                                                    |
|   |                                                                           | 3. TI<br>st                                                                                                    | he baud rate of the weather tation is not set to 9600                                                                                                    | 3.                                                                     | Check that the baud rate<br>of the weather station is<br>set correctly.                                                                                                    |
| 7 | Unable to<br>communicate<br>with the<br>management<br>system on<br>the PC | 1. Ti<br>co<br>th<br>lo<br>2. Ti<br>no                                                                                  | The Ai-Logger is not<br>onnected to the PC, or<br>he cable connection is<br>pose or dropped.<br>The Ethernet parameters are<br>not set correctly.                                                                                                    | 1.                                                                     | Check whether the<br>Ethernet port of the Ai-<br>Logger is properly<br>connected to the PC or<br>router.<br>Check that the Ethernet<br>parameters are set<br>correctly.                                                                                                    |

# • LED light status description

| Serial<br>number | Fault       | Possible causes                                                           | Suggested solutions                                                                        |
|------------------|-------------|---------------------------------------------------------------------------|--------------------------------------------------------------------------------------------|
| COM1             | 1. Blinking | In the case of multiple<br>inverters, one inverter<br>cannot communicate. | <ol> <li>Check if the inverter is turned<br/>on.</li> <li>Check whether the 485</li> </ol> |
| COM2             |             |                                                                           | communication cable is damaged.                                                            |
| COM3             |             |                                                                           | 3. Rescan the inverter.                                                                    |

| SERVER | 1. | Blinking | Not connected to cloud server | 1. | Check if the Ethernet cable is connected properly.                           |
|--------|----|----------|-------------------------------|----|------------------------------------------------------------------------------|
|        |    |          |                               | 2. | Check whether the enterprise<br>routing restricts the server<br>domain name. |
|        |    |          |                               | 3. | Check if the enterprise router assigns an IP address.                        |

# 9 Scrap Ai-Logger

How to scrap Ai-Logger.

At the end of the Ai-Logger 's useful life, please dispose of it in accordance with the applicable electrical waste disposal laws where it is installed.

# 10 Technical data

Overview of the technical specifications of Ai-Logger.

| Device management              |                                                               |
|--------------------------------|---------------------------------------------------------------|
| Technical indicators           | Ai-Logger1000                                                 |
| Number of devices managed      | 80                                                            |
| Communication method           | 3×RS485                                                       |
| Maximum communication distance | RS485: 1000m; Ethernet: 100m                                  |
| General parameters             |                                                               |
| Technical indicators           | Ai-Logger1000                                                 |
| Power supply                   | 12V~24V DC                                                    |
| Power consumption              | Regular: 3W; Max: 7W                                          |
| Storage                        | Store 1 month's worth of inverter historical performance data |
| Language                       | English, Chinese                                              |
| Dimensions (W×H×D)             |                                                               |

| Technical indicators                   | Ai-Logger1000 |
|----------------------------------------|---------------|
| Net weight                             |               |
| Operating temperature                  | -40℃~+60℃     |
| Relative humidity (non-<br>condensing) | 5%~95%        |
| Rating                                 | IP20          |

| Installation method | Wall, desktop, rail |
|---------------------|---------------------|
|                     |                     |

| Technical indicators | Ai-Logger1000 |
|----------------------|---------------|
| Ethernet             | 10/100M       |
| RS485                | Modbus-RTU    |
| USB                  | Support       |
| Digital input        | 4             |
| Analog input         | 2             |

Interface

# 11 Manage system domain name list

| Domain name       | Type of data   | Scenario                            |
|-------------------|----------------|-------------------------------------|
| *.aisweicloud.com | public address | Aiswei managed cloud<br>domain name |
| *.aliyun.com      | public address | Aiswei managed cloud<br>domain name |

# 12 Contact Us

We can be contacted through the following methods. Mainland China: AISWEI Technology Co., Ltd.

Service Hotline: 400 801 9996 E-mail: service.china@aiswei-tech.com

URL: www.aiswei-tech.com

Address: Room 905B, No. 757, Mengzi Road, Huangpu District, Shanghai

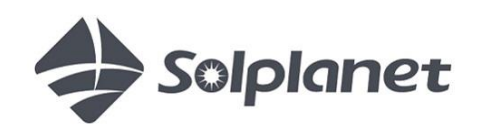

www.solplanet.net